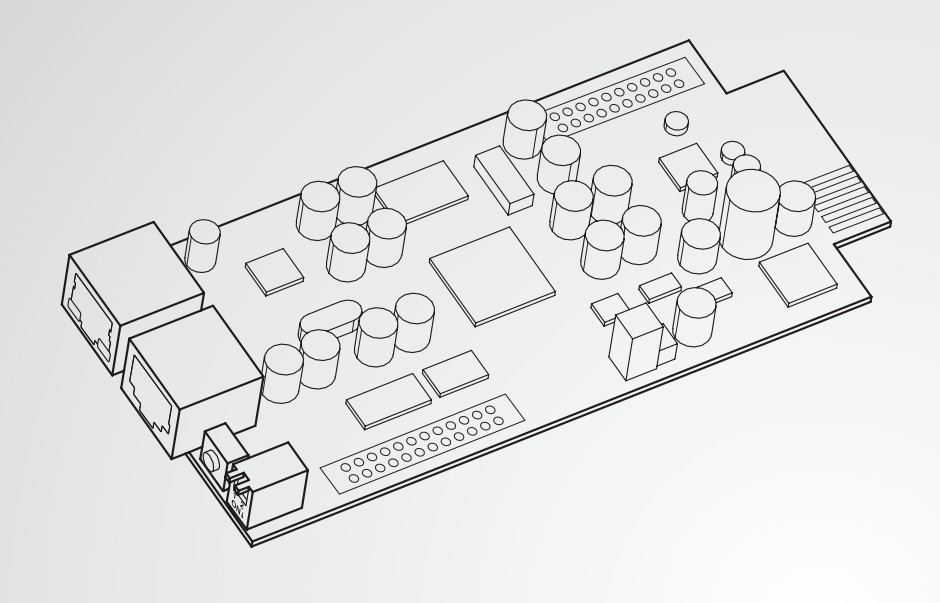

The power behind competitiveness

# Delta Infrasuite Power SNMP IPv6 for rSTS

User Manual

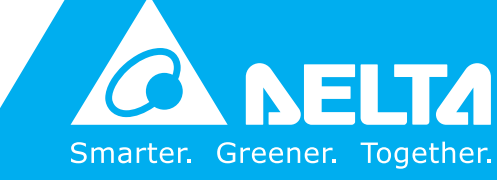

www.deltapowersolutions.com

## SAVE THIS MANUAL

This manual contains important instructions and warnings that you should follow during the installation, operation, storage and maintenance of this product. Failure to heed these instructions and warnings will void the warranty.

Copyright © 2022 by Delta Electronics Inc. All Rights Reserved. All rights of this User Manual ("Manual"), including but not limited to the contents, information, and figures are solely owned and reserved by Delta Electronics Inc. ("Delta"). The Manual can only be applied to the operation or the use of this product. Any disposition, duplication, dissemination, reproduction, modification, translation, extraction, or usage of this Manual in whole or in part is prohibited without the prior written permission of Delta. Given that Delta will continuously improve and develop the product, changes may be made to the information in this Manual at any time without obligation to notify any person of such revision or changes. Delta will make all possible efforts to secure the accuracy and the integrity of this Manual. Delta disclaims any kinds or forms of warranty, guarantee, or undertaking, either expressly or implicitly, including but not limited to the completeness, faultlessness, accuracy, non-infringement, merchantability or fitness for a particular purpose of the Manual.

# **Electromagnetic Interference**

This is a Class A product. In a domestic environment, this product might cause radio interference in which case the user is required to take adequate precaution.

EN 55022: 2006 + A1: 2007, Class A EN 61000-3-3: 1995+A1: 2001+A2: 2005
EN 55024: 1998 + A1: 2001 + A2: 2003 IEC 61000-4-2: 1995+A1: 1998+A2: 2000 IEC 61000-4-3: 2006 IEC 61000-4-3: 2004 IEC 61000-4-5: 2005 IEC 61000-4-6: 2007 IEC 61000-4-8: 1993+A1: 2000

IEC 61000-4-11: 2004

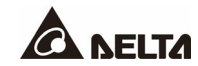

# **Table of Contents**

| Chapter | 1 : Overview    | /                                          | 7   |
|---------|-----------------|--------------------------------------------|-----|
| 1.1     |                 | Features                                   | 7   |
| Chapter | 2 : Description | on                                         | 8   |
| 2.1     |                 | Ports                                      | 8   |
| Chapter | 3 : Initial Cor | nfiguration                                | 10  |
| 3.1     |                 | Troubleshooting                            | 11  |
| Chapter | 4 : Configura   | ation Methods                              | .15 |
| 4.1     |                 | Configure the SNMP IPv6 by EzSetting       | 15  |
| 4.2     |                 | Configure the SNMP IPv6 through LOCAL Port | 16  |
|         | 4.2.1           | Cable Specification                        | .17 |
| 4.3     |                 | Configure the SNMP IPv6 via Text Mode      | .17 |
|         | 4.3.1           | SNMP IPv6 Main Menu                        | .18 |
|         | 4.3.1.1         | User Manager                               | .18 |
|         | 4.3.1.2         | TCP/ IP Setting                            | 19  |
|         | 4.3.1.3         | Network Parameter                          | 21  |
|         | 4.3.1.4         | Time Server                                | 22  |
|         | 4.3.1.5         | Device Communication                       | 23  |
|         | 4.3.1.6         | Soft Restart                               | 23  |
|         | 4.3.1.7         | Reset All To Default                       | 23  |
|         | 4.3.1.8         | Exit Without Save                          | 23  |
|         | 4.3.1.9         | Save And Exit                              | 23  |
| Chapter | 5 : Web Inte    | rface                                      | 24  |
| 5.1     |                 | Run a Web Browser                          | 24  |
| 5.2     |                 | Device Management                          | 25  |
|         | 5.2.1           | rSTS Status                                | 25  |
|         | 5.2.2           | Data Log                                   | 26  |
|         | 5.2.3           | Device Log                                 | 27  |
|         | 5.2.4           | Essential Log                              | 28  |
|         | 5.2.5           | Configuration                              | 31  |
| 5.3     |                 | System Administration                      | 34  |
| 5.3.    | 1               | User Manager                               | 34  |
| 5.3.    | 2               | TCP/ IP                                    | .35 |

|                               |                          | 5.3.2.1     | IPv4                               | .35 |
|-------------------------------|--------------------------|-------------|------------------------------------|-----|
|                               |                          | 5.3.2.2     | IPv6                               | .35 |
|                               |                          | 5.3.2.3     | System                             | .36 |
|                               | 5.3.                     | 3           | WEB                                | .36 |
|                               |                          | 5.3.3.1     | Web                                | .36 |
|                               |                          | 5.3.3.2     | SSL Certificate                    | .36 |
|                               | 5.3.                     | 4           | Console                            | .37 |
|                               |                          | 5.3.4.1     | Console                            | .37 |
|                               |                          | 5.3.4.2     | Host Key                           | .37 |
|                               |                          | 5.3.4.3     | Authentication Public Key          | .37 |
|                               | 5.3.                     | 5           | FTP                                | .38 |
|                               |                          | 5.3.5.1     | FTP                                | .38 |
|                               | 5.3.                     | 6           | Time Server                        | .38 |
|                               |                          | 5.3.6.1     | Simple Network Time Server         | .39 |
|                               |                          | 5.3.6.2     | Manual                             | .39 |
|                               | 5.3.                     | 7           | Syslog                             | .40 |
|                               | 5.3.                     | 8           | Batch Configuration                | .40 |
|                               | 5.3.                     | 9           | Upgrade                            | .41 |
|                               | 5.4                      |             | Notification                       | .41 |
|                               | 5.4.                     | 1           | SNMP Access                        | .41 |
|                               | 5.4.                     | 2           | SNMPv3 USM (User Based Management) | .42 |
|                               | 5.4.                     | 3           | SNMP Trap                          | .42 |
|                               | 5.4.                     | 4           | Mail Server                        | .43 |
|                               | 5.4.                     | 5           | Event Level                        | .44 |
|                               | 5.5                      |             | History                            | .45 |
| Cha                           | apter                    | 6 : SNMPv3  |                                    | .46 |
| Cha                           | apter                    | 7 : Upgrade | SNMP IPv6 & rSTS                   | .47 |
| 7.1                           |                          |             | Prepare                            | .47 |
|                               | 7.2                      |             | Upgrade via EzSetting              | .48 |
|                               | 7.3                      |             | Upgrade via FTP or SFTP            | .49 |
|                               | 7.4                      |             | Upgrade via Web                    | .51 |
| Appendix A : rSTS Command Set |                          |             | .53                                |     |
| Арр                           | Appendix B : SNMP TRAP61 |             |                                    |     |
|                               |                          |             |                                    |     |

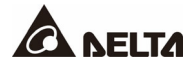

| Appendix C : Device   | Logs                     | 66 |
|-----------------------|--------------------------|----|
| Appendix D : System   | n History Event Logs     | 69 |
| Appendix E : Key Ge   | eneration for SSH        | 71 |
| Appendix F : Specifie | cations                  | 73 |
| 8.1                   | Technical Specifications | 73 |
| Appendix G : Warrar   | nty                      | 74 |

The InsightPower SNMP IPv6 for rSTS (rack static transfer switch), hereafter referred to as SNMP IPv6, is built in the rSTS and is a device that provides an interface between the rSTS and a network. It communicates with the rSTS, acquires its information and remotely manages the rSTS via a network system. The SNMP IPv6 supports public protocols including SNMP and HTTP. You can effortlessly configure this SNMP IPv6 using a network system. With a network system, you are able to obtain your rSTS's status and manage your rSTS via the SNMP IPv6 easily.

## 1.1 Features

#### Network rSTS management

Allow remote management of the rSTS from any workstation through Internet or Intranet.

#### • Remote rSTS monitoring via SNMP & HTTP

Allow remote monitoring of the rSTS using SNMP NMS, Delta MIB (Management Information Base) or a Web Browser.

#### • rSTS and system function configuration from any client (password protected)

Set the rSTS and system parameters through a Web Browser.

#### Event logs & metering data keeping

Provide a history data of the rSTS's power events, power quality and status.

#### • Other features and supported protocols include:

- User notification via SNMP Traps and e-mail
- Network Time Protocol
- Telnet configuration
- BOOTP/ DHCP
- HTTPS, SSH, SFTP and SNMPv3 security protocols
- RADIUS (Remote Authentication Dial-In User Service) login and local authentication
- Remote event log management through syslog
- IPv6 Ready Logo certified (ID 02-C-000624)

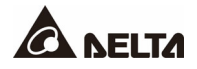

The components of SNMP IPv6 are described as below.

#### • Top View

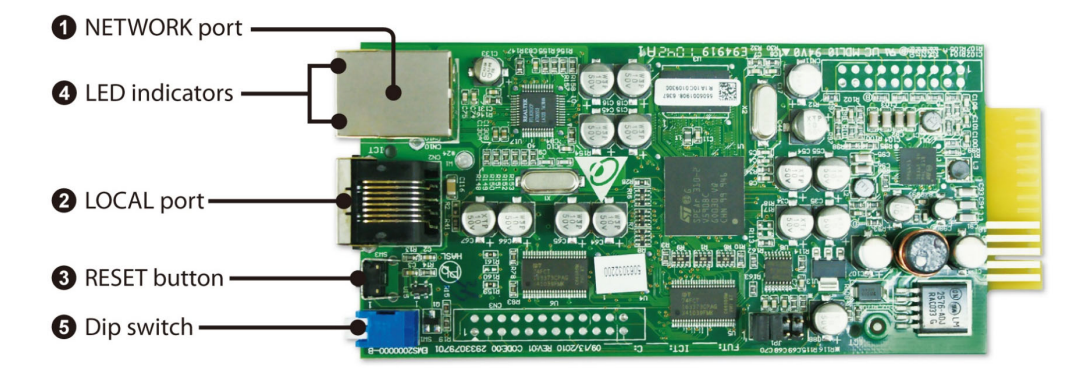

#### Front View

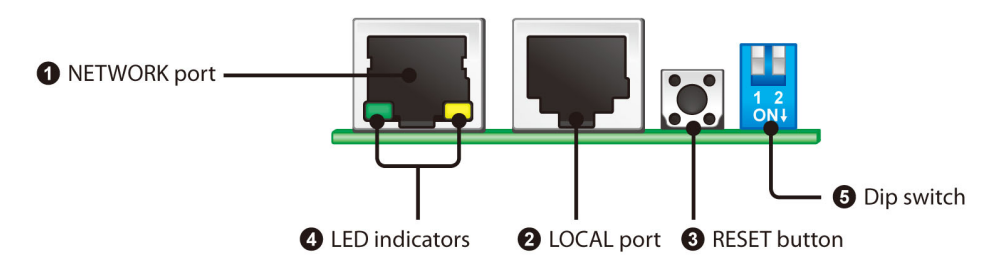

## 2.1 Ports

| Item         | Description                                                |                                                                                                    |  |  |  |  |
|--------------|------------------------------------------------------------|----------------------------------------------------------------------------------------------------|--|--|--|--|
| Network Port | Connect to th                                              | Connect to the Ethernet Network.                                                                                                    |  |  |  |  |
| LOCAL Port   | <ol> <li>Connect</li> <li>Connect<br/>parameter</li> </ol> | <ol> <li>Connect to a VT100 terminal to configure the system.</li> <li>Connect to an EnviroProbe to monitor the environmental parameter.</li> </ol> |  |  |  |  |
| Green LED    | ON                                                         | Network connection established and the IP address is usable.                                                                                        |  |  |  |  |
| Indicator    | OFF                                                        | Not connected to a network.                                                                                                    |  |  |  |  |
|              | Slow Flash                                                 | Faulty IP address.                                                                                                    |  |  |  |  |

| Item       |                                | Description                                                                     |                                                                                                    |  |  |  |
|------------|--------------------------------|---------------------------------------------------------------------------------|----------------------------------------------------------------------------------------------------|--|--|--|
|            | Rapid Flash                    | Normal MODB                                                                     | US communication.                                                                                                    |  |  |  |
| Indicator  | Slow Flash                     | rSTS is now in bootloader mode or can't be communicated with MODBUS.            |                                                                                                    |  |  |  |
|            | Set up the op                  | peration mode. F                                                                | Please refer to the following table.                                                                                                    |  |  |  |
|            | DIP<br>Switches                | Operation<br>Mode                                                               | Description                                                                                                    |  |  |  |
|            | 1 2<br>ON↓                     | Normal<br>Mode                                                                  | The SNMP IPv6 provides rSTS's status information and parameters through a network system.                                                                                                    |  |  |  |
| DIP Switch | 1 2<br>ON↓                     | Pass<br>Through<br>Mode                                                         | The SNMP IPv6 stops the communication with rSTS but transfers communication data between its LOCAL port and the rSTS.                                                                                                    |  |  |  |
|            | 1 2<br>ON↓                     | Sensor Mode<br>(with<br>EnviroProbe)                                            | The SNMP IPv6 works with rSTS<br>and an optional EnviroProbe. It<br>provides not only the rSTS's status<br>information and parameters, but also<br>the EnviroProbe's status information<br>and its environmental parameters,<br>such as temperature and humidity. |  |  |  |
|            | 1 2<br>ON↓                     | Configuration<br>Mode                                                           | In this mode, the user can login<br>through the LOCAL port and<br>configure the SNMP IPv6's settings.                                                                                                    |  |  |  |
| Reset      | Reset the Ins<br>does not affe | nsightPower SNMP IPv6 only. Resetting the SNMP IPv6 fect the operation of rSTS. |                                                                                                    |  |  |  |

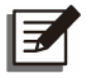

# NOTE:

During the firmware upgrade period, two LED indicators will both blink rapidly.

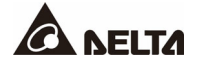

Check your network environment and follow the steps below.

- LAN with **BOOTP/ DHCP** support
  - 1. Connect the SNMP IPv6 to a network with a networking cable.
  - 2. Open a Web Browser and link the SNMP IPv6 by using the default host name '**InsightPower**' in the address bar.
  - 3. Login as an administrator with '**admin**' for default account name and '**password**' for default password.
  - 4. Open the User Manager page to manage your account and password.
  - 5. On the **User Manager** page, select whether to restrict login users from using different LAN. Select '**Only in this LAN**' to restrict this login account from using different LAN, or select '**Allow Any**' to allow this login account to login from anywhere.
  - 6. Switch to the **System Configuration** page and change the default host name.
  - 7. Configure the IP address, Subnet Mask, Gateway IP for the SNMP IPv6. If there is no DNS server and you want to be notified by an e-mail, you need to assign an IP address to the mail server.
  - 8. We recommend you to disable the '**BOOTP/ DHCP**' option and assign a valid static IP address to the SNMP IPv6.
  - 9. Open the **Time Server** page to synchronize the SNMP IPv6 and the time server. Please refer to **3.1 Troubleshooting** to learn more about how to construct your SNTP server.
- LAN without **BOOTP/ DHCP** support
  - 1. Prepare a workstation (Microsoft Windows 2000, 2003, 2008, XP, Vista, or 7).
  - 2. Use the provided RJ45 to DB9 serial cable to connect the SNMP IPv6's COM port with the workstation's COM port.
  - Set both DIP switches of SNMP IPv6 to 'Normal Mode' (switched up, refer to 2.1 Ports) to enable the network transmission.
  - 4. For the workstation running Windows 2000, 2003, 2008, or XP, please click the 'HyperTerminal' icon in 'Accessories Program Group'. For the workstation running Windows Vista or 7, please download the Putty software from the internet to execute the configuration
  - 5. Set up the COM port's parameters- 2400 bps, 8 data bits, no parity, 1 stop bit and no flow control.

6. Set both of the DIP switches of the SNMP IPv6 to 'Configuration Mode' (switched down, refer to 2.1 Ports). After a message shows up on the screen, key in the account (default account name 'admin') and password (default password 'password'). After that, the SNMP IPv6 Main Menu will show on the screen. Please refer to 4.4 Configure the SNMP IPv6 via Text Mode for more information.

## 3.1 Troubleshooting

1. How to provide an SNTP (Simple Network Time Protocol) server for SNMP IPv6?

Answer: In Windows XP operating system, click 'Start'  $\rightarrow$  select 'Control Panel'  $\rightarrow$  choose 'Add/ Remove Programs'  $\rightarrow$  click the 'Add/ Remove Windows Components' button  $\rightarrow$  click 'Networking Services'  $\rightarrow$  select the 'Simple TCP/ IP Services' check box $\rightarrow$  and then click 'OK' to finish the installation of Simple TCP/ IP Services. After that, key in the host's IP address on the Time Server page.

2. How to make sure the network connection is established between my workstation and the SNMP IPv6?

**Answer:** Check the network connection by typing the following command '**ping HostName or IP**' at your workstation.

3. In the Web Browser, I see the login page but I cannot login.

**Answer:** Please check the IP addresses of the SNMP IPv6 and the PC you try to login. If both IP addresses are not on the same LAN, please run the **EzSetting** to configure the **User Limitation** to '**Allow Any**'. Please refer to *Figure 3-1*.

| Configuration                                                                                                    | ×                                            |  |  |  |
|----------------------------------------------------------------------------------------------------|----------------------------------------------|--|--|--|
| System Identification                                                                                                    | System Configuration                         |  |  |  |
| *Host Name(NetBIOS): IP1                                                                                                    | *IP Address: 172 . 16 . 182 . 78             |  |  |  |
| System Contactor:                                                                                                    | *Subnet Mask: 255 . 255 . 254 . 0            |  |  |  |
| System Location:                                                                                                    | Gateway IP: 172 . 16 . 182 . 254             |  |  |  |
| Date/Time                                                                                                    | DNS IP: 172 . 16 . 176 . 188                 |  |  |  |
| ⊙*SNTP OManual                                                                                                    | BOOTP/DHCP Client:      Enable      *Disable |  |  |  |
| Time Zone: GMT+08 Beijing, Taipei                                                                                                    | HTTP Server:      Enable      Disable        |  |  |  |
| *1st Time Server Name or IP: 172.16.182.67                                                                                                    | Telnet Server: 📀 Enable 🔿 Disable            |  |  |  |
| 2nd Time Server Name or IP:                                                                                                    | HTTP Server Port: 80                         |  |  |  |
| Set Current Time: Date 05/17/2007 (MM/DD/YYYY)                                                                                                    | Telnet Server Port: 23                       |  |  |  |
| Time 09:00:00 (hh:mm:ss)                                                                                                    | User Limitation                              |  |  |  |
|                                                                                                    | Administrator: 💿 In The LAN 🔿 Allow Any      |  |  |  |
| Reset to Default                                                                                                    | Device Manager: O In The LAN ③ Allow Any     |  |  |  |
| It is recommended to provide a static "IP Address" and<br>disable the "BOOTP/DHCP Client" option.                                                                                                    | Read Only User: O In The LAN ③ Allow Any     |  |  |  |
| If it is the first time to configure your InsightPower device, please assign an unique name in the "Host Name" field and<br>given a "Time Server" for the device throught "SNTP" protocol if possible. |                                              |  |  |  |

(Figure 3-1)

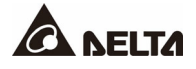

4. How to refresh the NetBIOS table in Windows operating system?

**Answer:** Sometimes the IP address of the SNMP IPv6 will change but the host name will remain the same. Although Windows will update its NetBIOS table periodically, you can force it to purge its cache immediately by typing command '**nbtstat –R**' in the shell. After that, you can connect to the SNMP IPv6 by its host name.

5. How to get the IP address and MAC address from my computer?

**Answer:** For Windows system, please type '**ipconfig /all**' in DOS prompt. For UNIX system, please key in '**ifconfig**' in the shell.

6. Unable to ping or connect to the SNMP IPv6?

**Answer:** Follow the measures below.

- 1) Check all network connections.
- Ensure that your PC and the SNMP IPv6 are in the same network segment. If you
  don't have a router, they must be in the same network segment.
- You can connect to the SNMP IPv6 only when your PC and SNMP IPv6 use IP Addresses from the same address block. Normally, private LANs use the IP Addresses from one of the following blocks.

10.0.0.0 ~ 10.255.255.255 172.16.0.0 ~ 172.31.255.255 192.168.0.0 ~ 192.168.255.255

The SNMP IPv6's default IP Address (192.168.1.100) is from the last block. If your LAN is using a different address block, you will not be able to connect to the SNMP IPv6 via the LAN.

Under such condition, you can choose to:

- Use the Terminal Mode to reset the SNMP IPv6's IP Address.
- Change your PC's IP Address to allow connection via the LAN.
- 7. Unable to perform SNMP Get operation?

**Answer:** Check the SNMP settings stored in the SNMP IPv6. The IP Address of the PC you are using must be entered in one of the SNMP Access Control NMS IP fields, with Read or Read/Write permission. The community string on the PC and the SNMP IPv6 must match.

8. Unable to perform SNMP Set operation?

**Answer:** Check the SNMP settings stored in the SNMP IPv6. The IP Address of the PC you are using must be entered in one of the SNMP Access Control NMS IP fields, with Read/Write permission. The community string on the PC and the SNMP IPv6 must match.

9. Unable to receive traps at my management station?

**Answer:** Check the SNMP Trap settings on the SNMP IPv6. The IP Address of the PC you are using must be entered in one of the Target IP fields.

10. Forgot the administrator's account and password?

**Answer:** Connect the RJ45 to DB9 serial cable to the console port and set both of the DIP switches of the SNMP IPv6 to '**Configuration Mode**' (switched down, refer to *Chapter 2.1 Ports*). Key in '**rstadmin**' within 30 seconds while the **account** and **password** are prompted. After that, the administrator's account and password are now reset to default.

11. About IPv6 support?

#### Answer:

- For every device that supports IPv6, you will find a LLA (Link Local Address) generated according to its own MAC address and the EUI-64 standard algorithm. For example, if the MAC address is 00:11:22:33:44:55, the according LLA will be fe80::211:22ff:fe33:4455. As this SNMP IPv6 can support IPv6, you can directly link the SNMP IPv6 via LLA without any additional configuration. You should note that, according to RFC-4862, the IPv6 interface will automatically shutdown if the same LLA has already existed on the LAN.
- 2) If the IPv4 and IPv6 DNS configurations co-exist, the IPv4 DNS configuration becomes the top priority.
- If your operating system is Windows XP, please enable IPv6 first (select 'RUN' from 'START' and enter 'ipv6 install').
- To know more about IPv6 compatibility information, please refer to RFC documents (1981, 2460, 4861, 4862, and 4443) on the IETF website (<u>http://tools.ietf.org/html</u>), or refer to IPv6 Ready Logo website (<u>http://www.ipv6ready.org</u>).

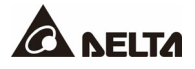

12. How to generate a private SSL certificate file (PEM format) for HTTPS?

#### Answer:

- Please download the openssl from <u>http://www.openssl.org</u> and install it in the Linux.
- 2) Open the command shell and key in the following command to create your own certificate file:

Openssl req – x509 – nodes – days 3650 – newkey rsa:1024 – keyout cert.pem – out cert.pem.

- 3) Answer to the questions. Once it is completed, the cert.pem will be created in the current working directory.
- Upload the cert.pem file to the SNMP IPv6 through the web page, please refer to the *Chapter 5.3.3*.
- 13. How to generate the SSH DSA and RSA keys for SSH?

Answer: Refer to Appendix C. Key Generation for SSH.

## **Chapter 4 : Configuration Methods**

The easiest way to configure the SNMP IPv6 is to run the **EzSetting** software, which you can find in the CD. If you have configured the essential network parameters successfully, you can launch a Web Browser or telnet to the SNMP IPv6 to execute more detailed configuration. The first thing is to open the User Manager page to change your account and password.

## 4.1 Configure the SNMP IPv6 by EzSetting

- 1. Prepare a workstation (Microsoft Windows 2000, 2003, 2008, XP, Vista, Win7 or later installed).
- Make sure both of the DIP switches of the SNMP IPv6 are set to 'Normal Mode' (switched up, refer to *Chapter 2.1 Ports*) to enable a network transmission.
- 3. Make sure the workstation and the SNMP IPv6 are on the same LAN.
- 4. Go to link http://datacenter-softwarecenter.deltaww.com to launch the EzSetting software.
- Press the 'Discover' button to search all of the InsightPower devices on the LAN, and then all of the InsightPower devices will be listed on the Device List as shown in *Figure* 4-1.

| 🕅 Insig | htPower EzSetting                                                                                                    | v2.0.0                                                                                                    |                                                                                                    |                                                                                   |                                                                                |                          |                                                                                                    |
|---------|----------------------------------------------------------------------------------------------------|----------------------------------------------------------------------------------------------------|----------------------------------------------------------------------------------------------------|-----------------------------------------------------------------------------------|--------------------------------------------------------------------------------|--------------------------|----------------------------------------------------------------------------------------------------|
|         | Press "Discover"<br>Then select one<br>before to do that<br>"Configuration" I<br>networking servi<br>"Upgrade" buttor<br>the single select | button to search all of<br>of device in the "Devic<br>t please provide the ac<br>s used to setup the IP<br>ces<br>n is used to load the de<br>ad device. (Ignore the | the SNMP devices in<br>e List" which you wou<br>count name and pass<br>address, netmask, en<br>avice firmware file the<br>checkbox) | the LAN.<br>Id like to conf<br>word by press<br>able or disabl<br>n transmit it t | Discove<br>igure or upgrade<br>sing the "Modify"<br>e Configurati<br>0 Upgrade | r<br>it. But<br>button.  | LAN<br>172.016.186.082<br>Submet:<br>172 . 16 . 186 . 0<br>Submet Mask:<br>255 . 255 . 254 . 0                                                                                                    |
|         | ra List<br>Address<br>172.016.186.085<br>172.016.186.083<br>172.016.186.160<br>172.016.186.244                                             | Host Name A<br>ENS3<br>POU2<br>IDC_UPS<br>INVERTERWEB                                                                                                    | ccount Password<br>?????????<br>????????<br>????????                                                                                | Version<br>1.0<br>1.16e<br>1.15g                                                  | Model/Product<br>EnviroStation<br>PDU<br>Inverter                              | 00:<br>00:<br>00:<br>00: | Add<br>Add an new item of SNMP device<br>to the Device List manually.<br>Modify<br>Set the account and password<br>for the selected device.<br>Remove<br>Remove the selected device<br>from the Device List. |
|         | Please mark the<br>"Batch Upgrade"                                                                                                    | checkbox of the devic<br>button to upgrade all                                                                                                    | es which are listed in<br>of the marked devices                                                                                     | the Device Lis<br>s sequentially.                                                 | t then press the                                                               |                          | Batch Upgrade                                                                                                    |

(Figure 4-1)

- 6. If you want to search all of the InsightPower devices in a different domain network, just change the '**Subnet**' and '**Subnet Mask**' addresses and then press the '**Discover**' button to list them.
- 7. If the SNMP IPv6 cannot be found, check the networking port UDP 3456 in the OS. Open it if it is blocked.

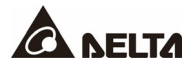

 Select 'SNMP IPv6' device in the Device List to configure the network parameters and then click the 'Modify' button to key in your 'account' and 'password'. The default account and password are 'admin' and 'password' respectively. Please see Figure 4-2.

| I | IP & Account          |              |                   |  |  |  |
|---|-----------------------|--------------|-------------------|--|--|--|
|   | SNMP Device Address   |              |                   |  |  |  |
|   | IP Address:           | 172 . 16 . 1 | 76 . 150          |  |  |  |
|   | Administrator Account |              |                   |  |  |  |
|   | Account:              | admin        | Default: admin    |  |  |  |
|   | Password:             | ******       | Default: password |  |  |  |
|   |                       |              |                   |  |  |  |
|   | ОК                    |              |                   |  |  |  |

(Figure 4-2)

9. Click the '**Configuration**' button and set up the essential network parameters as shown in *Figure 4-3*.

| Configuration                                                                                                    |                                                                              |
|----------------------------------------------------------------------------------------------------|------------------------------------------------------------------------------|
| System Identification                                                                                                    | System Configuration                                                         |
| *Host Name(NetBIOS): IP2                                                                                                    | *IP Address: 172 . 16 . 186 . 234                                            |
| System Contactor:                                                                                                    | *Subnet Mask: 255 . 255 . 254 . 0                                            |
| System Location:                                                                                                    | Gateway IP: 172 . 16 . 186 . 254                                             |
| Date/Time                                                                                                    | DNS IP: 172 . 16 . 176 . 188                                                 |
| ⊙ *SNTP O Manual                                                                                                    | BOOTP/DHCP Client: O Enable • *Disable                                       |
| Time Zone: GMT+08 Beijing, Taipei                                                                                               | HTTP Server:      Enable      Disable                                        |
| *1st Time Server Name or IP: 172.16.186.116                                                                                     | Telnet Server:                                                               |
| 2nd Time Server Name or IP:                                                                                                    | HTTP Server Port: 80                                                         |
| Set Current Time: Date 07/26/2006 (MM/DD/YYYY)                                                                                  | Telnet Server Port: 23                                                       |
| Time 12:00:00 (hh:mm:ss)                                                                                                    | User Limitation                                                              |
|                                                                                                    | Administrator: 💿 In The LAN O Allow Any                                      |
| Reset to Default OK Cancel                                                                                                    | Device Manager: <ul> <li>In The LAN</li> <li>Allow Any</li> </ul>            |
| It is recommended to provide a static "IP Address" and<br>disable the "BOOTP/DHCP Client" option.                               | Read Only User:      In The LAN O Allow Any                                  |
| If it is the first time to configure your InsightPower device, p<br>given a "Time Server" for the device throught "SNTP" protoc | lease assign an unique name in the "Host Name" field and<br>:ol if possible. |

(Figure 4-3)

## 4.2 Configure the SNMP IPv6 through LOCAL Port

The easiest way to configure the SNMP IPv6 is to run the **EzSetting** software, which you can find via the link: **http://datacenter-softwarecenter.deltaww.com**. If you have configured the essential network parameters successfully, you can launch a Web Browser or telnet to the SNMP IPv6 to execute more detailed configuration. The first thing is to open the User Manager page to change your account and password.

- 1. Prepare a workstation (Microsoft Windows 2000, 2003, 2008, XP, Vista, or 7).
- 2. Use a Delta Model #301814175 RJ45 to DB9 serial cable to connect the SNMP IPv6's LOCAL port with the workstation's COM port.

- 3. Set both of the DIP switches of the SNMP IPv6 to '**Normal Mode**' (switched up, refer to *Chapter 2.1 Ports*) to enable a network transmission.
- 4. For the workstation running Windows 2000, 2003, 2008, or XP, please click the 'HyperTerminal' icon in the 'Accessories Program Group'. For the workstation running Windows Vista or 7, please download the Putty software from the internet to execute the configuration.
- 5. Set up the COM port's parameters- 2400 bps, 8 data bits, no parity, 1 stop bit and no flow control.
- 6. Set both DIP switches of the SNMP IPv6 to 'Configuration Mode' (switched down, refer to Chapter 2.1 Ports). After a message displays on the screen, key in the account (default account is 'admin') and password (default password is 'password'). After that, the SNMP IPv6 Main Menu will show on the screen. Please refer to Chapter 4.3 Configure the SNMP IPv6 via Text Mode for more information.

#### 4.2.1 Cable Specification

• Only Delta Model #30814175 cables can be used because they have been customspecified to have pin #1 disconnected. You can buy these cables from Delta using the following information:

Model: 30814175

Specification: Cable

Minimum Order Quantity is 201 pcs. Quantity ordered should be a multiple of 3.

DEI Logistics (USA) Corporation 4405 Cushing Parkway Fremont, CA 94538 USA Telephone: 1-510-668-5188

• Why is it important that pin 1 is disconnected?

Pin 1 on the RJ45 port provides access to 12V power from the rSTS, but it is not needed for console management. If a cable that allows pin 1 connection is used, too much current may be drawn through pin 1. And this will cause the 1-ohm resistor inside the rSTS to become overheated. The overheat can lead to a cracking damage that blocks the current and ultimately a shutting down of the SNMP IPv6 (see "**Delta rSTS Series User Manual**" *Chapter 7: Troubleshooting*).

## 4.3 Configure the SNMP IPv6 via Text Mode

You can configure the SNMP IPv6 via text mode by using a Telnet utility or through the LOCAL port. Please see below for **SNMP IPv6 Main Menu** description.

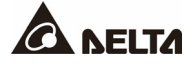

#### 4.3.1 SNMP IPv6 Main Menu

```
Web Card Main Menu |

Web Card Version 01.12.14e

MAC Address 00-18-23-1f-72-81

[1].User Manager

[2].TCP/IP Setting

[3].Network Parameter

[4].Time Server

[5].Soft Restart

[6].Reset All To Default

[6].Reset All To Default

[6].Reset All To Default

[6].Reset All To Default

[0].Save And Exit

Please Enter Your Choice => _
```

Items in this SNMP IPv6 Main Menu are described in the following pages.

#### 4.3.1.1 User Manager

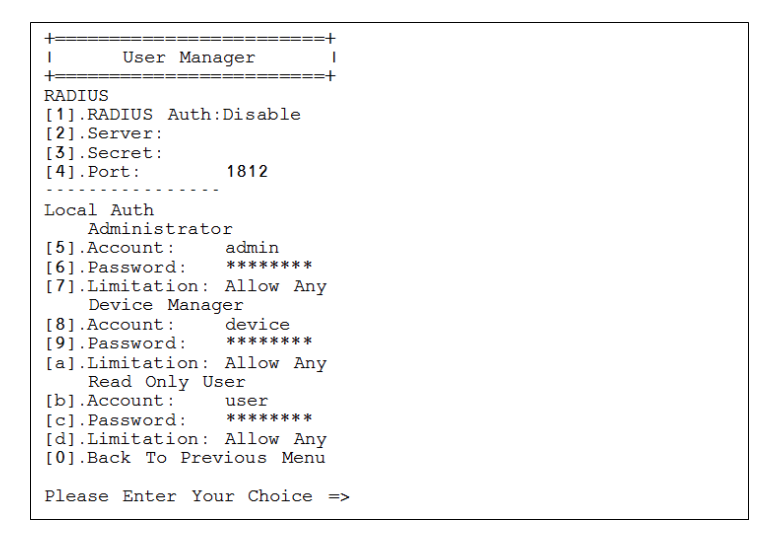

| No. | Function                    | Description                                           | Default          |
|-----|-----------------------------|-------------------------------------------------------|------------------|
| 0   | RADIUS Auth                 | Obtain the login authentication from a RADIUS server. | Disable          |
| 0   | Server                      | The RADIUS server name.                               |                  |
| ß   | Secret                      | The RADIUS secret.                                    |                  |
| 4   | Port                        | The RADIUS port number.                               | 1812             |
| 6   | Administrator<br>Account    | The Administrator has the sole right to               | admin            |
| 6   | Administrator<br>Password   | modify the InsightPower settings.                     | password         |
| 0   | Administrator<br>Limitation | Restrict the login area for the administrator.        | Only in this LAN |
| 8   | Device Account              | Device Manager is not permitted to                    | device           |
| 9   | Device Password             | change network settings but has the right             | password         |
| а   | Device Limitation           | to conligure device settings.                         | Only in this LAN |
| b   | User Account                | Read Only. User can observe the                       | user             |
| С   | User Password               | DEVICE information only.                              | password         |
| d   | User Limitation             | Restrict login area for the user.                     | Allow Any        |

## 4.3.1.2 TCP/ IP Setting

| +                                      | ==+                      |
|----------------------------------------|--------------------------|
| I TCP/IP Setting                       |                          |
| +===================================== |                          |
| [1].1PV4 Address:                      |                          |
| [Z].IPV4 Subnet Mask:                  | 255.255.255.0            |
| [5].1PV4 Gateway 1P:                   | 10.0.10.254              |
| [4]. IPv4 DNS or WINS IP:              | :10.0.10.254             |
| [5].DHCPv4 Client:                     | Disable                  |
| [6].IPv6 Address:                      | fe80::230:abff:feaa:ff09 |
| [7].IPv6 Prefix Length:                | 64                       |
| [8].IPv6 Gateway IP:                   | 11                       |
| [9].IPv6 DNS IP:                       | ::                       |
| [a].DHCPv6:                            | Enable                   |
| [b].Host Name(NetBIOS):                | INSIGHTPOWER             |
| [c].System Contact:                    |                          |
| [d].System Location:                   |                          |
| [e].Auto-Negotiation:                  | Disable                  |
| [f].Speed:                             | 100M                     |
| [g].Duplex:                            | Full                     |
| [i].Telnet Idle Time:                  | 60 Seconds               |
| [0].Back To Previous Mer               | าน                       |
|                                        |                          |
| Please Enter Your Choice               | 2 =>                     |

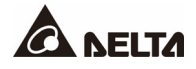

| No. | Function         | Description                                    | Default         |
|-----|------------------|------------------------------------------------|-----------------|
| 1   | IPv4 Address     | The InsightPower IPv4 address                  | 192.168.001.100 |
| 2   | IPv4 Subnet Mask | IPv4 Subnet Mask The IPv4 sub-net mask setting |                 |
| 3   | IPv4 Gateway IP  | The IPv4 network default gateway               | 192.168.001.254 |
| 4   | IPv4 DNS IP      | IPv4 Domain Name Server IP address             |                 |
| 5   | DHCPv4 Client    | Enable/ Disable DHCPv4 protocol                | Enable          |
| 6   | IPv6 Address     | The InsightPower IPv6 address                  |                 |
| 7   | IPv6 Subnet Mask | The IPv6 sub-net mask setting                  |                 |
| 8   | IPv6 Gateway IP  | The IPv6 network default gateway               |                 |
| 9   | IPv6 DNS IP      | IPv6 Domain Name Server IP address             |                 |
| а   | DHCPv6 Client    | Enable/ Disable DHCPv6 protocol                | Enable          |
| b   | Host Name        | The Host Name for the SNMP IPv6.               | INSIGHTPOWER    |
| с   | System Contactor | The System Contactor information.              |                 |
| d   | System Location  | The System Location information.               |                 |
| е   | Auto-Negotiation |                                                | Enable          |
| f   | Speed            | The network link operation.                    | 100M            |
| g   | Duplex           |                                                | Full            |
| i   | Telnet Idle Time | Timeout for telnet.                            |                 |

## 4.3.1.3 Network Parameter

| +                               | ==+     |
|---------------------------------|---------|
| I Network Parameter             | 1       |
| +                               | ==+     |
| <pre>[1].HTTP Server:</pre>     | Enable  |
| [2].HTTPS Server:               | Enable  |
| [3].Telnet Server:              | Disable |
| <pre>[4].SSH/SFTP Server:</pre> | Enable  |
| [5].FTP Server:                 | Enable  |
| [6].Syslog:                     | Disable |
| [7].HTTP Server Port:           | 80      |
| [8].HTTPS Server Port:          | 443     |
| [9].Telnet Server Port:         | 23      |
| [a].SSH Server Port:            | 22      |
| [b].FTP Server Port:            | 21      |
| [c].Syslog Server1:             |         |
| [a].Syslog ServerZ:             |         |
| [e].Syslog Servers:             |         |
| [I].Syslog Server4:             | 161     |
| [G] SNMP Get, Set Port:         | 101     |
| [V]. Back to Previous Me        | .1u     |
| Please Enter Your Choice        | e =>    |

| No. | Function              | Description                       | Default |
|-----|-----------------------|-----------------------------------|---------|
| 1   | HTTP Server           | Enable/ Disable HTTP protocol     | Enable  |
| 2   | HTTPS Server          | Enable/ Disable HTTPS protocol    | Enable  |
| 3   | Telnet Server         | Enable/ Disable telnet protocol   | Disable |
| 4   | SSH/SFTP Server       | Enable/ Disable SSH/SFTP protocol | Enable  |
| 5   | FTP Server            | Enable/ Disable FTP protocol      | Enable  |
| 6   | syslog                | Enable/ Disable remote syslog     | Disable |
| 7   | HTTP Server Port      | HTTP networking port              | 80      |
| 8   | HTTPS Server Port     | HTTP networking port              | 443     |
| 9   | Telnet Server Port    | Telnet networking port            | 23      |
| а   | SSH Server Port       | SSH networking port               | 22      |
| b   | FTP Server Port       | FTP networking port               | 21      |
| с   | Syslog Server1        | The remote syslog host name       |         |
| d   | Syslog Server2        | The remote syslog host name       |         |
| е   | Syslog Server3        | The remote syslog host name       |         |
| f   | Syslog Server4        | The remote syslog host name       |         |
| g   | SNMP Get, Set<br>Port | The SNMP networking port          | 161     |

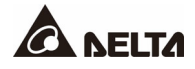

#### 4.3.1.4 Time Server

There are two ways to set the SNMP IPv6's current time and date. One is to set the system time manually, but this is not the best way. The ideal way is to set up a time server for the SNMP IPv6. The SNMP IPv6 can support SNTP, which is supported by MS Windows XP.

To configure a Windows PC to act as a time server, please install the 'Simple TCP/IP Services' from the Add/Remove Windows Components.

| +                                                                                                   | ==+<br> <br>==+                                      |
|----------------------------------------------------------------------------------------------------|------------------------------------------------------|
| <pre>[1].Time Selection:<br/>[2].Time Zone:<br/>[3].1st Time Server:<br/>[4].2nd Time Server:</pre> | SNTP<br>+0 hr                                        |
| [5].Manual Date:<br>[6].Manual Time:<br>[0].Back To Previous Me                                     | 01/01/2000 (MM/DD/YYYY)<br>00:00:00 (hh:mm:ss)<br>nu |
| Please Enter Your Choic                                                                             | e =>                                                 |

| No. | Function                    | Description                                                             | Default      |
|-----|-----------------------------|-------------------------------------------------------------------------|--------------|
| 1   | Time Selection              | Select SNTP or manually                                                 | SNTP         |
| 2   | Time Zone                   | Select time zone                                                        | +0 hr        |
| 3   | 1 <sup>st</sup> Time Server | The first time server for SNTP                                          |              |
| 4   | 2 <sup>nd</sup> Time Server | The second time server for SNTP                                         |              |
| 5   | Manual Date                 | Assign the date manually if the Time<br>Selection is selected to Manual | 01/ 01/ 2000 |
| 6   | Manual Time                 | Assign the time manually if the Time<br>Selection is selected to Manual | 00:00:00     |

#### 4.3.1.5 Device Communication

Enter rSTS Command Mode.

#### 4.3.1.6 Soft Restart

Simply restart the SNMP IPv6 and it will not affect the rSTS.

#### 4.3.1.7 Reset All To Default

Set all of the settings back to the original default settings.

#### 4.3.1.8 Exit Without Save

Exit and disregard any change.

#### 4.3.1.9 Save And Exit

Save your change(s) and exit.

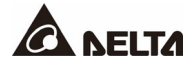

## 5.1 Run a Web Browser

- 1. Make sure that you have a TCP/ IP network installed already.
- 2. Start your Web Browser. Enter 'http://host\_name' or 'http://ip\_address' in the address bar for the plain text web transmission and 'https://host\_name' or 'https://ip\_address' for the encrypted web transmission. The SNMP IPv6 will then ask your account and password. After keying in the correct account and password, the SNMP IPv6 Management Home Page will appear on the screen.

|                   | A NELTA                                      |  |
|-------------------|----------------------------------------------|--|
| User Name :       | admin                                        |  |
| Password :        |                                              |  |
|                   | ОК                                           |  |
|                   | Site IP: 10.144.7.165                        |  |
| opyright © 2011 [ | Delta Electronics, Inc. All Rights Reserved. |  |

#### InsightPower SNMP IPv6 for STS Login

 If the login page can be displayed but you are unable to login with the correct account and password, it might be because that the IP address where you login is different from the SNMP IPv6's IP address subnet. Please refer to *3.1 Troubleshooting* Point 3 to solve this issue.

| ú |   |
|---|---|
| I | 3 |
| k | _ |

#### NOTE:

The SNMP IPv6 will logout the user automatically if there is no any data transmission through HTTP/HTTPS for more than **30** minutes.

## 5.2 Device Management

This category includes most usable information of the rSTS. You can also configure some specific rSTS parameters here.

### 5.2.1 rSTS Status

This page reports the summary information of rSTS.

| NEIT                                                                              |                                                                                                    | InsightP                                          | ower SNMP IP                               | 6 for STS Web                                                                              |                                                                                                |
|-----------------------------------------------------------------------------------|----------------------------------------------------------------------------------------------------|---------------------------------------------------|--------------------------------------------|--------------------------------------------------------------------------------------------|------------------------------------------------------------------------------------------------|
| ISELIC                                                                            | The power behind compe                                                                                                    | etitiveness                                       |                                            |                                                                                            | Thu 06/27/2002                                                                                 |
| ice S                                                                             | system                                                                                                    |                                                   |                                            |                                                                                            |                                                                                                |
| tus D                                                                             | lata Log Device L                                                                                                    | .og Regular                                       | Daily Mo                                   | onthly Configu                                                                             | ration                                                                                         |
|                                                                                   |                                                                                                    |                                                   |                                            |                                                                                            |                                                                                                |
| System                                                                            | Status                                                                                                    |                                                   |                                            |                                                                                            | Reload                                                                                         |
|                                                                                   |                                                                                                    | _                                                 |                                            |                                                                                            |                                                                                                |
|                                                                                   | Voltage : 218.2                                                                                                    |                                                   |                                            |                                                                                            |                                                                                                |
|                                                                                   | Trequency . 53.5                                                                                                    | Source 1 S1-0                                     | N                                          |                                                                                            | SwitchFault                                                                                    |
|                                                                                   |                                                                                                    |                                                   |                                            |                                                                                            | NoOutput                                                                                       |
|                                                                                   | 26°C / 78°                                                                                                    | F                                                 | Volta                                      | ge: 219.1                                                                                  | OverTemperature                                                                                |
|                                                                                   | 0                                                                                                    |                                                   | Curre                                      | ent: 0.0                                                                                   | overreinperature                                                                               |
|                                                                                   |                                                                                                    |                                                   | CONFOR                                     |                                                                                            | Test                                                                                           |
|                                                                                   | Voltage: 218.7                                                                                                    |                                                   |                                            |                                                                                            | Operation Mode                                                                                 |
|                                                                                   |                                                                                                    |                                                   |                                            |                                                                                            |                                                                                                |
|                                                                                   | Frequency: 59.9                                                                                                    | Source 2 S2.(                                     |                                            |                                                                                            | Source 1                                                                                       |
|                                                                                   | Frequency: 59.9                                                                                                    | Source 2 S2-0                                     | ON                                         |                                                                                            | Source 1                                                                                       |
|                                                                                   | Frequency: 59.9                                                                                                    | Source 2 S2-0                                     | N                                          |                                                                                            | Source 1                                                                                       |
| Inlet Fa                                                                          | Frequency: 59.9                                                                                                    | Source 2 S2-0                                     | N                                          |                                                                                            | Source 1                                                                                       |
| ► Inlet Fai                                                                       | Frequency : 59.9                                                                                                    | Source 2 S2-0                                     | SCROpen                                    | SCRShort                                                                                   | Source 1<br>E<br>SCRThermal                                                                    |
| Inlet Fai<br>Source 1                                                             | Frequency: 59.9 ilure Indicator RelayOpen AuxPower                                                                                                    | Source 2 S2-0<br>RelayShort<br>Drop               | SCROpen<br>Brownout                        | SCRShort<br>Frequency                                                                      | Source 1<br>E<br>SCRThermal<br>NotOperable                                                     |
| Inlet Fai<br>Source 1<br>Source 2                                                 | Frequency: 59.9                                                                                                    | Source 2 S2-4<br>RelayShort<br>Drop<br>RelayShort | SCROpen<br>Brownout<br>SCROpen             | SCRShort<br>Frequency<br>SCRShort                                                          | Source 1<br>SCRThermal<br>NotOperable<br>SCRThermal                                            |
| Inlet Failsource 1 Source 2                                                       | Frequency: 59.9<br>ilure Indicator<br>RelayOpen<br>AuxPower<br>RelayOpen<br>AuxPower                                                                                                    | RelayShort<br>Drop<br>RelayShort<br>Drop          | SCROpen<br>Brownout<br>SCROpen<br>Brownout | SCRShort<br>Frequency<br>SCRShort<br>Frequency                                             | Source 1<br>SCRThermal<br>NotOperable<br>SCRThermal<br>NotOperable                             |
| <ul> <li>Inlet Fai</li> <li>Source 1</li> <li>Source 2</li> <li>System</li> </ul> | Frequency: 59.9<br>ilure Indicator<br>RelayOpen<br>AuxPower<br>AuxPower<br>Information                                                                                                    | RelayShort<br>Drop<br>RelayShort<br>Drop          | SCROpen<br>Brownout<br>SCROpen<br>Brownout | SCRShort<br>Frequency<br>SCRShort<br>Frequency                                             | Source 1<br>SCRThermal<br>NotOperable<br>SCRThermal<br>NotOperable                             |
| <ul> <li>Inlet Fai</li> <li>Source 1</li> <li>Source 2</li> <li>System</li> </ul> | Frequency: 59 9 ilure Indicator RelayOpen AuxPower Information Improver Improver Imp | RelayShort<br>Drop<br>RelayShort<br>Drop          | SCROpen<br>Brownout<br>SCROpen<br>Brownout | SCRShort<br>Frequency<br>SCRShort<br>Frequency<br>Information                              | Source 1<br>SCRThermal<br>NotOperable<br>SCRThermal<br>NotOperable                             |
| <ul> <li>Inlet Fai</li> <li>Source 1</li> <li>Source 2</li> <li>System</li> </ul> | Frequency: 59 9 ilure Indicator RelayOpen AuxPower Information Item Model                                                                                                    | RelayShort<br>Drop<br>RelayShort<br>Drop          | SCROpen<br>Brownout<br>SCROpen<br>Brownout | SCRShort<br>Frequency<br>SCRShort<br>Frequency<br>Information<br>STS30002SR(               | Source 1<br>SCRThermal<br>NotOperable<br>SCRThermal<br>NotOperable<br>E<br>n                   |
| <ul> <li>Inlet Fai</li> <li>Source 1</li> <li>Source 2</li> <li>System</li> </ul> | Frequency: 59 9 ilure Indicator RelayOpen AuxPower RelayOpen AuxPower Information Item Model Serial num Destrial num                                                                                                    | RelayShort<br>Drop<br>RelayShort<br>Drop          | SCROpen<br>Brownout<br>SCROpen<br>Brownout | SCRShort<br>Frequency<br>SCRShort<br>Frequency<br>Information<br>STS30002SR<br>T171470013  | Source 1<br>SCRThermal<br>NotOperable<br>SCRThermal<br>NotOperable<br>E<br>n<br>2000A4<br>37WF |
| <ul> <li>Inlet Fai</li> <li>Source 1</li> <li>Source 2</li> <li>System</li> </ul> | Frequency: 59.9<br>ilure Indicator<br>RelayOpen<br>AuxPower<br>RelayOpen<br>AuxPower<br>Information<br>Item<br>Model<br>Serial num<br>Device I                                                                                                    | RelayShort<br>Drop<br>RelayShort<br>Drop          | SCROpen<br>Brownout<br>SCROpen<br>Brownout | SCRShort<br>Frequency<br>SCRShort<br>Frequency<br>Information<br>STS30002SRC<br>T171470013 | Source 1<br>SCRThermal<br>NotOperable<br>SCRThermal<br>NotOperable<br>E<br>Do<br>DoOA4<br>D7WF |

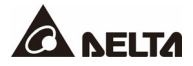

## 5.2.2 Data Log

This page shows all recorded parameters, including flow information, measured data and configurations. The built-in memory can record 8000 data logs at maximum.

| Data                                                | Log<br>2969 From<br>rameter ♥<br>n ⋮                           | 11/8/20:<br>Show | 21 - 11/8/2021       | 15:50:58 To | 11/10/2021 - |               |                           |
|-----------------------------------------------------|----------------------------------------------------------------|------------------|----------------------|-------------|--------------|---------------|---------------------------|
| Data     Total     Input Pa     296     296     296 | Log           2969         From           rameter            n | 11/8/203         | 21 - 11/8/2021       | 15:50:58 To | 11/10/2021 - |               |                           |
| Total<br>Input Pa<br>Nut<br>296<br>296              | 2969 From                                                      | 11/8/203         | 21 - 11/8/2021       | 15:50:58 To | 11/10/2021 - |               |                           |
| Total<br>Input Pa<br>Nut<br>296<br>296<br>296       | 2969 From                                                      | 11/8/20:<br>Show | 21 - 11/8/2021       | 15:50:58 To | 11/10/2021 - |               |                           |
| Input Pa<br>Nui<br>296<br>296<br>296                | n i                                                            | Show             | 20 v entries per pag |             |              | 11/10/2021 18 | S:12:34 Reload            |
| Nui<br>296<br>296<br>296                            | n                                                              |                  |                      | e Page 1    | × / 149      | Eorward Se    | elect current log to conv |
| 296<br>296<br>296                                   | 0 11                                                           | Date             | Time                 | S1-Volt     | \$1-Freq     | S2-Volt       | \$2-Fred                  |
| 296                                                 | M                                                              | 10/2021          | 18:12:34             | 217.4       | 50.0         | 0.0           | 0.0                       |
| 296                                                 | 8 11/                                                          | 10/2021          | 18:11:34             | 217.2       | 59.9         | 0.0           | 0.0                       |
| 200                                                 | 7 11/                                                          | 10/2021          | 18:10:34             | 217.9       | 59.9         | 0.0           | 0.0                       |
| 296                                                 | 6 11/                                                          | 10/2021          | 18:09:34             | 217.2       | 59.9         | 0.0           | 0.0                       |
| 296                                                 | 5 11/                                                          | 10/2021          | 18:08:34             | 216.7       | 60.0         | 0.0           | 0.0                       |
| 296                                                 | 4 11/                                                          | 10/2021          | 18:07:34             | 216.8       | 60.0         | 0.0           | 0.0                       |
| 296                                                 | 3 11/                                                          | 10/2021          | 18:06:25             | 216.7       | 59.9         | 0.0           | 0.0                       |
| 296                                                 | 2 11/                                                          | 10/2021          | 18:05:25             | 216.9       | 59.9         | 0.0           | 0.0                       |
| 296                                                 | 1 11/                                                          | 10/2021          | 18:04:25             | 216.7       | 60.0         | 0.0           | 0.0                       |
| 296                                                 | 0 11/                                                          | 10/2021          | 18:03:25             | 216.8       | 60.0         | 0.0           | 0.0                       |
| 295                                                 | 9 11/                                                          | 10/2021          | 18:02:25             | 216.7       | 59.9         | 0.0           | 0.0                       |
| 295                                                 | 8 11/                                                          | 10/2021          | 18:01:25             | 217.2       | 60.0         | 0.0           | 0.0                       |
| 295                                                 | 7 11/                                                          | 10/2021          | 18:00:25             | 217.0       | 59.9         | 0.0           | 0.0                       |
| 295                                                 | 6 11/                                                          | 10/2021          | 17:59:25             | 216.6       | 59.9         | 0.0           | 0.0                       |
| 295                                                 | 5 11/                                                          | 10/2021          | 17:58:25             | 216.4       | 59.9         | 0.0           | 0.0                       |
| 295                                                 | 4 11/                                                          | 10/2021          | 17:57:25             | 216.8       | 60.0         | 0.0           | 0.0                       |
| 295                                                 | 3 11/                                                          | 10/2021          | 17:56:25             | 216.6       | 59.9         | 0.0           | 0.0                       |
| 295                                                 | 2 11/                                                          | 10/2021          | 17:55:25             | 217.0       | 60.0         | 0.0           | 0.0                       |
| 295                                                 | 1 11/                                                          | 10/2021          | 17:54:25             | 216.8       | 60.0         | 0.0           | 0.0                       |
| 295                                                 | 0 11/                                                          | 10/2021          | 17:53:25             | 217.2       | 59.9         | 0.0           | 0.0                       |
|                                                     |                                                                |                  |                      |             |              |               |                           |
|                                                     |                                                                |                  |                      |             | _            |               |                           |

## 5.2.3 Device Log

This page shows the inner rSTS log information. Built-in memories record at maximum 1000 device logs.

| Device Log      |                                                                                                    |                                                                                                    |                                                                                                    |                                                                                                    |                                                                                                    |                                                                                                    |                                                                                                    |
|-----------------|----------------------------------------------------------------------------------------------------|----------------------------------------------------------------------------------------------------|----------------------------------------------------------------------------------------------------|----------------------------------------------------------------------------------------------------|----------------------------------------------------------------------------------------------------|----------------------------------------------------------------------------------------------------|----------------------------------------------------------------------------------------------------|
| tal 18 From     |                                                                                                    |                                                                                                    |                                                                                                    |                                                                                                    |                                                                                                    |                                                                                                    |                                                                                                    |
| tal 18 From     |                                                                                                    |                                                                                                    |                                                                                                    |                                                                                                    |                                                                                                    |                                                                                                    |                                                                                                    |
|                 | 9/29/2021 - 9/2                                                                                                    | 3/2021                                                                                                    | 14:22:43                                                                                                    | To 11/9/                                                                                                    | 2021 - 11/9/202                                                                                                    | 9:21:4:                                                                                                    | 1 Reload                                                                                                    |
|                 |                                                                                                    |                                                                                                    |                                                                                                    |                                                                                                    |                                                                                                    |                                                                                                    |                                                                                                    |
| ow 20 🗸 entries | per page                                                                                                    |                                                                                                    |                                                                                                    |                                                                                                    |                                                                                                    | Page 1 🗸 / 1                                                                                                    | Forward                                                                                                    |
| n Date          | Time                                                                                                    |                                                                                                    |                                                                                                    | E                                                                                                    | vent log                                                                                                    |                                                                                                    |                                                                                                    |
| 11/9/2021       | 9:21:41                                                                                                    | 0x2A                                                                                                    | [42] S1 Volta                                                                                                    | geBrownout                                                                                                    |                                                                                                    |                                                                                                    |                                                                                                    |
| 11/8/2021       | 16:13:49                                                                                                    | 0x29                                                                                                    | [41] S1 Volta                                                                                                    | ige Drop                                                                                                    |                                                                                                    |                                                                                                    |                                                                                                    |
| 11/8/2021       | 16:05:46                                                                                                    | 0x29                                                                                                    | [41] S1 Volta                                                                                                    | ge Drop                                                                                                    |                                                                                                    |                                                                                                    |                                                                                                    |
| 11/8/2021       | 15:57:30                                                                                                    | 0x2B                                                                                                    | [43] S1 Freq                                                                                                    | uency Out of Range                                                                                                    |                                                                                                    |                                                                                                    |                                                                                                    |
| 11/8/2021       | 15:57:18                                                                                                    | 0x29                                                                                                    | [41] S1 Volta                                                                                                    | ige Drop                                                                                                    |                                                                                                    |                                                                                                    |                                                                                                    |
| 11/8/2021       | 15:56:59                                                                                                    | 0x29                                                                                                    | [41] S1 Volta                                                                                                    | ige Drop                                                                                                    |                                                                                                    |                                                                                                    |                                                                                                    |
| 11/8/2021       | 15:55:26                                                                                                    | 0x29                                                                                                    | [41] S1 Volta                                                                                                    | ige Drop                                                                                                    |                                                                                                    |                                                                                                    |                                                                                                    |
| 11/8/2021       | 15:47:57                                                                                                    | 0x29                                                                                                    | [41] S1 Volta                                                                                                    | ige Drop                                                                                                    |                                                                                                    |                                                                                                    |                                                                                                    |
| 11/8/2021       | 15:47:07                                                                                                    | 0x29                                                                                                    | [41] S1 Volta                                                                                                    | ige Drop                                                                                                    |                                                                                                    |                                                                                                    |                                                                                                    |
| 11/8/2021       | 15:41:10                                                                                                    | 0x29                                                                                                    | [41] S1 Volta                                                                                                    | ige Drop                                                                                                    |                                                                                                    |                                                                                                    |                                                                                                    |
| 11/5/2021       | 17:20:26                                                                                                    | 0x2A                                                                                                    | [42] S1 Volta                                                                                                    | geBrownout                                                                                                    |                                                                                                    |                                                                                                    |                                                                                                    |
| 11/5/2021       | 14:59:14                                                                                                    | 0x29                                                                                                    | [41] S1 Volta                                                                                                    | ige Drop                                                                                                    |                                                                                                    |                                                                                                    |                                                                                                    |
| 10/26/2021      | 14:14:50                                                                                                    | 0x29                                                                                                    | [41] S1 Volta                                                                                                    | ige Drop                                                                                                    |                                                                                                    |                                                                                                    |                                                                                                    |
| 10/25/2021      | 13:53:24                                                                                                    | 0x29                                                                                                    | [41] S1 Volta                                                                                                    | ige Drop                                                                                                    |                                                                                                    |                                                                                                    |                                                                                                    |
| 10/25/2021      | 9:50:34                                                                                                    | 0×29                                                                                                    | [41] S1 Volta                                                                                                    | ge Drop                                                                                                    |                                                                                                    |                                                                                                    |                                                                                                    |
| 10/22/2021      | 17:25:07                                                                                                    | 0x29                                                                                                    | [41] S1 Volta                                                                                                    | ige Drop                                                                                                    |                                                                                                    |                                                                                                    |                                                                                                    |
| 10/18/2021      | 14:02:15                                                                                                    | 0x29                                                                                                    | [41] S1 Volta                                                                                                    | ige Drop                                                                                                    |                                                                                                    |                                                                                                    |                                                                                                    |
| 9/29/2021       | 14:22:43                                                                                                    | 0x29                                                                                                    | [41] S1 Volta                                                                                                    | ige Drop                                                                                                    |                                                                                                    |                                                                                                    |                                                                                                    |
|                 | Date           11/9/2021           11/8/2021           11/8/2021           11/8/2021           11/8/2021           11/8/2021           11/8/2021           11/8/2021           11/8/2021           11/8/2021           11/8/2021           11/8/2021           11/8/2021           11/8/2021           11/8/2021           11/8/2021           10/25/2021           10/25/2021           10/25/2021           10/25/2021           10/18/2021           10/18/2021 | Date         Time           11/9/2021         9.21:41           11/8/2021         16.13:49           11/8/2021         16.56:46           11/8/2021         15.57:30           11/8/2021         15.57:56           11/8/2021         15.56:56           11/8/2021         15.56:56           11/8/2021         15.47:07           11/8/2021         15.47:07           11/8/2021         15.47:07           11/8/2021         15.47:07           11/8/2021         15.47:07           11/8/2021         15.47:07           11/8/2021         17.20:26           11/5/2021         17.20:26           11/5/2021         14.59:14           10/25/2021         14.59:14           10/25/2021         13.53:24           10/25/2021         17.25:07:34           10/22/2021         17.25:07           10/18/2021         14.02:15           9/29/2021         14.22:43 | Date         Time           11/8/2021         9:21:41         0:24           11/8/2021         16:13:49         0:29           11/8/2021         16:03:46         0:23           11/8/2021         16:05:46         0:23           11/8/2021         15:57:30         0:28           11/8/2021         15:57:58         0:29           11/8/2021         15:57:50         0:29           11/8/2021         15:57:50         0:29           11/8/2021         15:47:57         0:29           11/8/2021         15:47:17         0:29           11/8/2021         15:47:10         0:29           11/8/2021         15:47:10         0:29           11/8/2021         15:47:10         0:29           11/8/2021         15:47:10         0:29           11/8/2021         14:59:14         0:29           10/26/2021         14:59:14         0:29           10/26/2021         14:14:50         0:29           10/26/2021         14:02:15         0:29           10/26/2021         17:25:07         0:29           10/26/2021         17:25:07         0:29           10/26/2021         14:02:15         0:29 | Date         Time           110/2021         9.21.41         0x2A         [42]         S1 Volta           110/2021         16.13.49         0x29         [41]         S1 Volta           110/2021         16.13.49         0x29         [41]         S1 Volta           110/2021         16.13.49         0x29         [41]         S1 Volta           110/2021         15.57.30         0x28         [43]         S1 Volta           110/2021         15.57.30         0x29         [41]         S1 Volta           110/2021         15.57.30         0x29         [41]         S1 Volta           110/2021         15.57.60         0x29         [41]         S1 Volta           110/2021         15.47.57         0x29         [41]         S1 Volta           110/2021         15.47.57         0x29         [41]         S1 Volta           1118/2021         15.47.67         0x29         [41]         S1 Volta           1118/2021         15.47.67         0x29         [41]         S1 Volta           1118/2021         14.70         0x29         [41]         S1 Volta           102/5/2021         14.57.01         0x29         [41]         S1 Volta <t< td=""><td>Date         Time         E           11/9/2021         9/21/41         0/24/42         S1 VoltageBrownout           11/8/2021         16/13/49         0/29/41         S1 VoltageDrop           11/8/2021         16/13/49         0/29/41         S1 VoltageDrop           11/8/2021         16/57/30         0/28/41         S1 VoltageDrop           11/8/2021         15/57/30         0/28/43         S1 Frequency Out GRange           11/8/2021         15/57/30         0/28/41         S1 VoltageDrop           11/8/2021         15/57/30         0/29/41         S1 VoltageDrop           11/8/2021         15/57/5         0/29         [41]         S1 VoltageDrop           11/8/2021         15/57/5         0/29         [41]         S1 VoltageDrop           11/8/2021         15/47/07         0/29         [41]         S1 VoltageDrop           11/8/2021         15/47/07         0/29         [41]         S1 VoltageDrop           11/8/2021         14/14/50         0/29         [41]         S1 VoltageDrop           11/8/2021         14/14/50         0/29         [41]         S1 VoltageDrop           10/26/2021         14/14/50         0/29         [41]         S1 VoltageDrop</td><td>IDate         Time         Event log           11/9/2021         9.21.41         0v2.9         [41]         S1 VoltageBrownut           11/9/2021         9.21.41         0v2.9         [41]         S1 VoltageBrownut           11/9/2021         16.13.49         0v2.9         [41]         S1 Voltage Drop           11/8/2021         16.54.6         0v2.9         [41]         S1 Voltage Drop           11/8/2021         15.57.30         0v2.8         [43]         S1 Voltage Drop           11/8/2021         15.57.18         0v2.9         [41]         S1 Voltage Drop           11/8/2021         15.57.18         0v2.9         [41]         S1 Voltage Drop           11/8/2021         15.55.66         0v2.9         [41]         S1 Voltage Drop           11/8/2021         15.47.57         0v2.9         [41]         S1 Voltage Drop           11/8/2021         15.47.57         0v2.9         [41]         S1 Voltage Drop           11/8/2021         15.47.57         0v2.9         [41]         S1 Voltage Drop           11/8/2021         15.47.57         0v2.9         [41]         S1 Voltage Drop           11/8/2021         14.51.40         0v2.9         [41]         S1 Voltage Drop</td><td>Date         Time         Event log           11/9/2021         9.21.41         0x2A         [42]         S1 VoltageBrownout           11/9/2021         16.13.49         0x29         [41]         S1 VoltageDrop           11/8/2021         16.13.49         0x29         [41]         S1 VoltageDrop           11/8/2021         16.57.30         0x28         [43]         S1 VoltageDrop           11/8/2021         15.57.30         0x28         [43]         S1 VoltageDrop           11/8/2021         15.57.30         0x29         [41]         S1 VoltageDrop           11/8/2021         15.57.30         0x29         [41]         S1 VoltageDrop           11/8/2021         15.55.66         0x29         [41]         S1 VoltageDrop           11/8/2021         15.47.57         0x29         [41]         S1 VoltageDrop           11/8/2021         15.47.67         0x29         [41]         S1 VoltageDrop           11/8/2021         15.47.67         0x29         [41]         S1 VoltageDrop           11/8/2021         15.47.07         0x29         [41]         S1 VoltageDrop           11/8/2021         15.47.07         0x29         [41]         S1 VoltageDrop           11/8/2</td></t<> | Date         Time         E           11/9/2021         9/21/41         0/24/42         S1 VoltageBrownout           11/8/2021         16/13/49         0/29/41         S1 VoltageDrop           11/8/2021         16/13/49         0/29/41         S1 VoltageDrop           11/8/2021         16/57/30         0/28/41         S1 VoltageDrop           11/8/2021         15/57/30         0/28/43         S1 Frequency Out GRange           11/8/2021         15/57/30         0/28/41         S1 VoltageDrop           11/8/2021         15/57/30         0/29/41         S1 VoltageDrop           11/8/2021         15/57/5         0/29         [41]         S1 VoltageDrop           11/8/2021         15/57/5         0/29         [41]         S1 VoltageDrop           11/8/2021         15/47/07         0/29         [41]         S1 VoltageDrop           11/8/2021         15/47/07         0/29         [41]         S1 VoltageDrop           11/8/2021         14/14/50         0/29         [41]         S1 VoltageDrop           11/8/2021         14/14/50         0/29         [41]         S1 VoltageDrop           10/26/2021         14/14/50         0/29         [41]         S1 VoltageDrop | IDate         Time         Event log           11/9/2021         9.21.41         0v2.9         [41]         S1 VoltageBrownut           11/9/2021         9.21.41         0v2.9         [41]         S1 VoltageBrownut           11/9/2021         16.13.49         0v2.9         [41]         S1 Voltage Drop           11/8/2021         16.54.6         0v2.9         [41]         S1 Voltage Drop           11/8/2021         15.57.30         0v2.8         [43]         S1 Voltage Drop           11/8/2021         15.57.18         0v2.9         [41]         S1 Voltage Drop           11/8/2021         15.57.18         0v2.9         [41]         S1 Voltage Drop           11/8/2021         15.55.66         0v2.9         [41]         S1 Voltage Drop           11/8/2021         15.47.57         0v2.9         [41]         S1 Voltage Drop           11/8/2021         15.47.57         0v2.9         [41]         S1 Voltage Drop           11/8/2021         15.47.57         0v2.9         [41]         S1 Voltage Drop           11/8/2021         15.47.57         0v2.9         [41]         S1 Voltage Drop           11/8/2021         14.51.40         0v2.9         [41]         S1 Voltage Drop | Date         Time         Event log           11/9/2021         9.21.41         0x2A         [42]         S1 VoltageBrownout           11/9/2021         16.13.49         0x29         [41]         S1 VoltageDrop           11/8/2021         16.13.49         0x29         [41]         S1 VoltageDrop           11/8/2021         16.57.30         0x28         [43]         S1 VoltageDrop           11/8/2021         15.57.30         0x28         [43]         S1 VoltageDrop           11/8/2021         15.57.30         0x29         [41]         S1 VoltageDrop           11/8/2021         15.57.30         0x29         [41]         S1 VoltageDrop           11/8/2021         15.55.66         0x29         [41]         S1 VoltageDrop           11/8/2021         15.47.57         0x29         [41]         S1 VoltageDrop           11/8/2021         15.47.67         0x29         [41]         S1 VoltageDrop           11/8/2021         15.47.67         0x29         [41]         S1 VoltageDrop           11/8/2021         15.47.07         0x29         [41]         S1 VoltageDrop           11/8/2021         15.47.07         0x29         [41]         S1 VoltageDrop           11/8/2 |

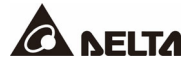

## 5.2.4 Essential Log

Show outlet parameters and temperature history.

#### • Regular

Every 5 minutes record one data and a record of 31 days at maximum will be kept.

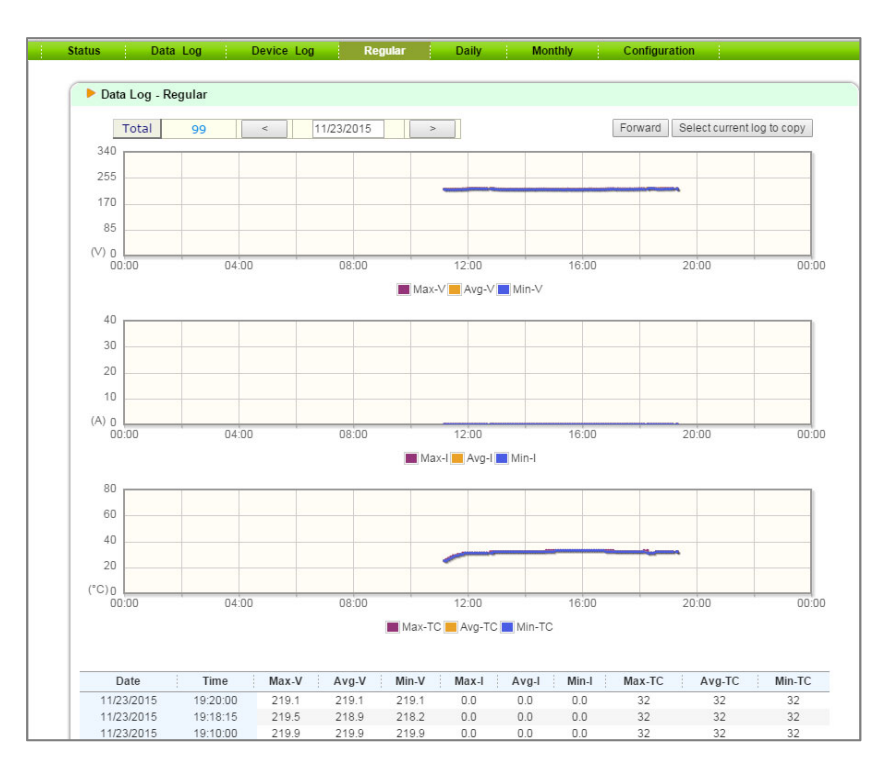

#### • Daily

It records maximum and minimum data of each day, up to 12 months.

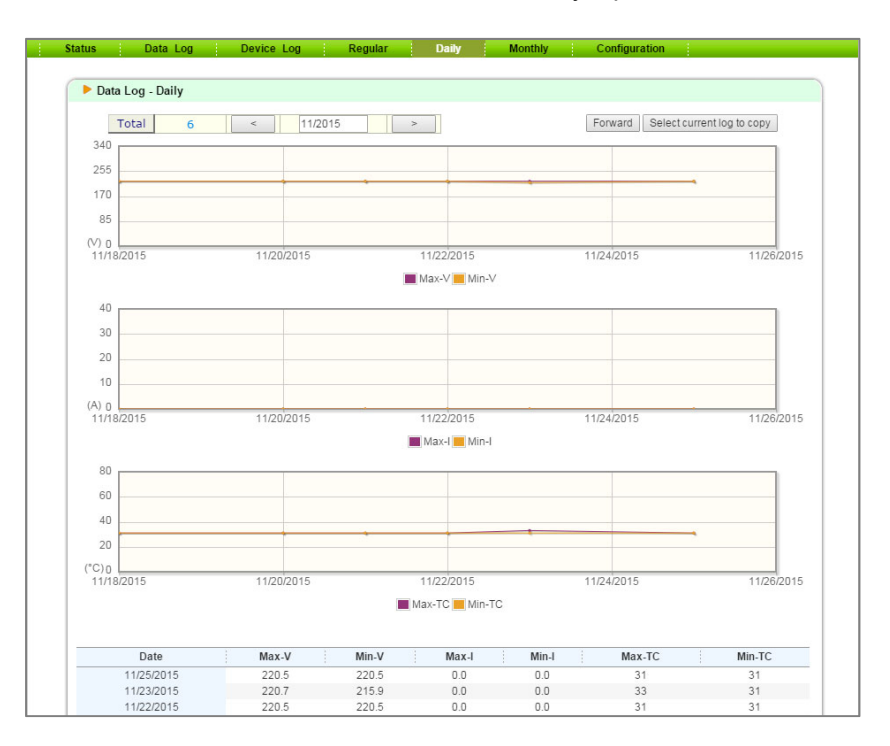

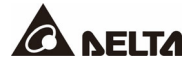

#### • Monthly

It record maximum and minimum data of each month, up to 10 years.

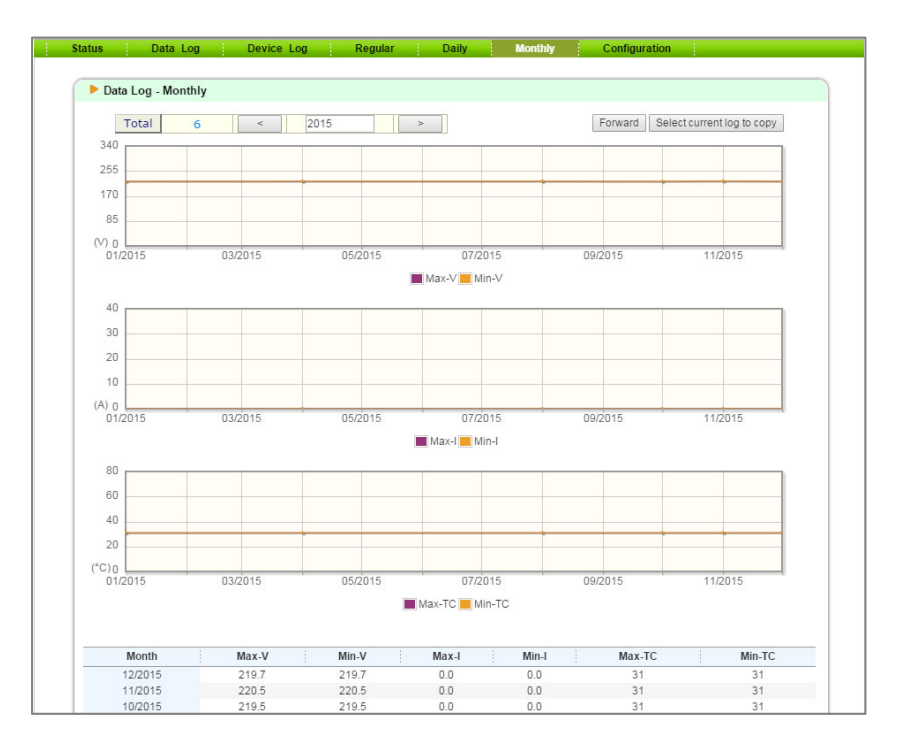

## 5.2.5 Configuration

Select **Configuration** from the green bar to configure rSTS parameters. This includes source configuration, flow control, local time and data log.

#### • Source 1 Configuration

|        | EL                                                            | TA The po | wer b | ehind com     | petitiven | ess | Insigh  | tPo           | wer SN  | IMP | IPv6 for      | STS | Web     |        | Home | C Logout     | Englis | sh 🗸          |
|--------|---------------------------------------------------------------|-----------|-------|---------------|-----------|-----|---------|---------------|---------|-----|---------------|-----|---------|--------|------|--------------|--------|---------------|
| Device |                                                               | System    |       |               |           |     |         |               |         |     |               |     |         |        |      | Wed 11/10/20 | Abo    | 6:02:4<br>out |
| Status |                                                               | Data Log  |       | Device        | Log       |     | Regular |               | Daily   |     | Monthly       |     | Configu | ration |      |              |        |               |
| (      |                                                               | Source 1  | So    | urce 2        | Contr     | ol  | Time    | Da            | ata Log |     |               |     |         |        |      |              |        |               |
|        | Item                                                          |           |       | Current value |           |     |         | Setup         |         |     |               |     |         |        |      |              |        |               |
|        | Trip Voltage                                                  |           |       | 170.0         |           |     |         | (165.0~175.0) |         |     |               |     |         |        |      |              |        |               |
|        |                                                               | Browno    | ut Lo | w Voltag      | je        |     | 180.0   |               |         |     | (180.0~263)   |     |         |        |      |              |        |               |
|        |                                                               | Browno    | ut Hi | gh Voltag     | ge        |     | 264.0   |               |         |     | (181~264.0)   |     |         |        |      |              |        |               |
|        |                                                               | Red       | over  | Time          |           |     | 300.0   |               |         |     | (12.0~1800.0) |     |         |        |      |              |        |               |
|        | Submit                                                        |           |       |               |           |     |         |               |         |     |               |     |         |        |      |              |        |               |
|        | Copyright @ 2011 Delta Electronics, Inc. All Rights Reserved. |           |       |               |           |     |         |               |         |     |               |     |         |        |      |              |        |               |

| Item                     | Default<br>Setting Value | Setting<br>Range | Description                                                       |
|--------------------------|--------------------------|------------------|-------------------------------------------------------------------|
| Trip Voltage             | 170                      | 165-175          | S1 Voltage Dropout ≤ setting value,<br>rSTS will transfer to S2.  |
| Brownout Low<br>Voltage  | 180                      | 180-263          | S1 Voltage Brownout ≤ setting value,<br>rSTS will transfer to S2. |
| Brownout High<br>Voltage | 264                      | 181-264          | S1 Voltage Brownout ≥ setting value,<br>rSTS will transfer to S2. |
| Recover Time             | 300                      | 12~1800          | S1 High/ Low Voltage Recover Time                                 |

#### • Source 2 Configuration

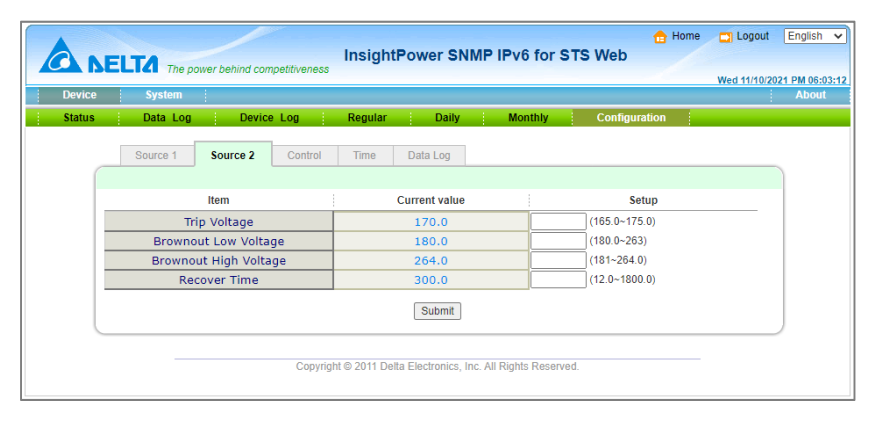

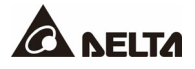

| Item                     | Default<br>Setting Value | Setting<br>Range | Description                                                      |
|--------------------------|--------------------------|------------------|------------------------------------------------------------------|
| Trip Voltage             | 170                      | 165-175          | S2 Voltage Dropout ≤ setting value.<br>rSTS will Transfer to S1  |
| Brownout Low<br>Voltage  | 180                      | 180-263          | S2 Voltage Brownout ≤ setting value,<br>rSTS will Transfer to S1 |
| Brownout High<br>Voltage | 264                      | 181-264          | S2 Voltage Brownout ≥ setting value,<br>rSTS will transfer to S1 |
| Recover Time             | 300                      | 12~1800          | S2 High/ Low Voltage Recover Time                                |

#### Flow Control

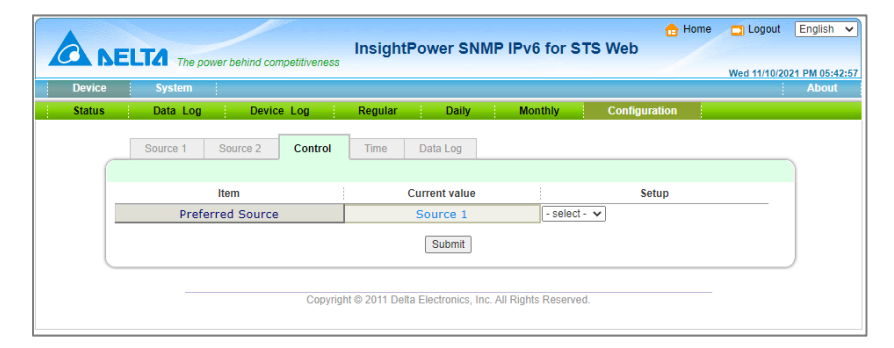

| ltem             | Description            | Default Setting Value |  |  |  |  |
|------------------|------------------------|-----------------------|--|--|--|--|
| Preferred Source | Select priority source | Source 1              |  |  |  |  |

Local Time

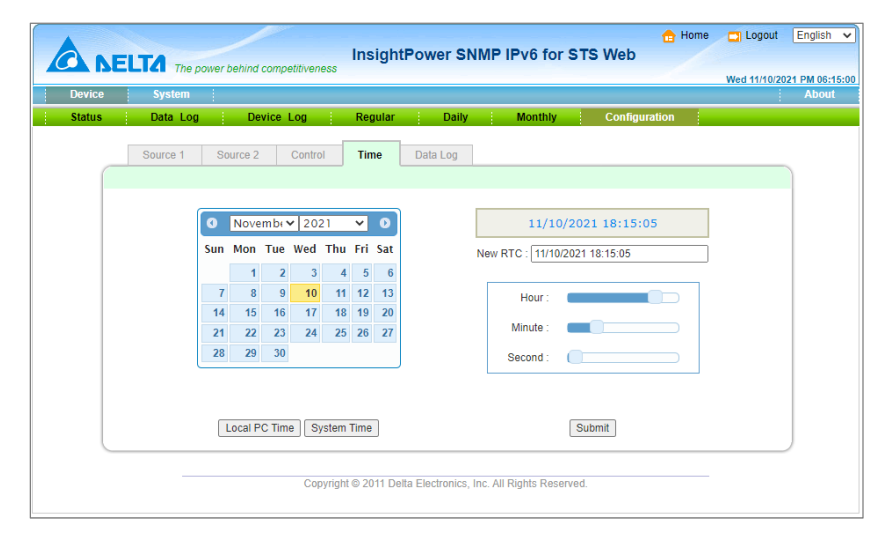

#### • Data Log

The built-in memory can record 8000 data logs at maximum.

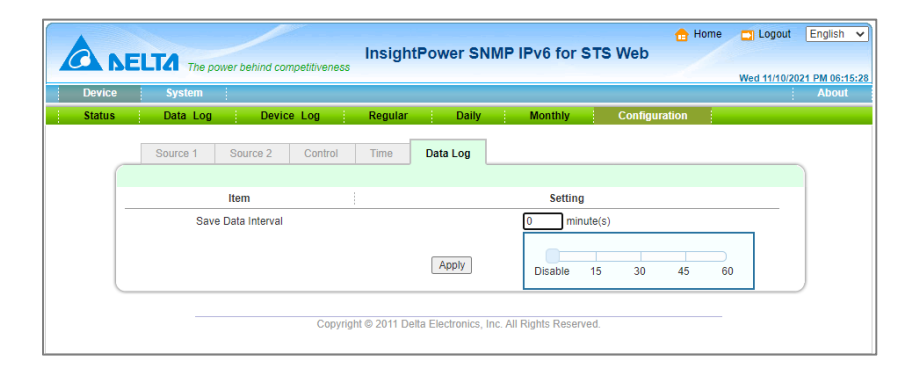

| Item               | Description                                                                                           | Default Setting Value |
|--------------------|----------------------------------------------------------------------------------------------------|-----------------------|
| Save Data Interval | This value is used to set the time<br>interval for saving the rSTS<br>measuring data in the data log. | 0 minutes (Disable)   |

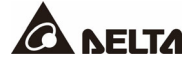

## 5.3 System Administration

## 5.3.1 User Manager

The SNMP IPv6 supports the RADIUS. You can assign your RADIUS server to the card for login authentication through HTTP, Telnet, SSH, FTP, SFTP and EzSetting. If the RADIUS option is disabled, you can still manage the login authentication locally by assigning 3 different levels of users' account and password.

| CA BEL             | TA The | power behind competitiven | ess            | signa ower o                    |                           |                             |                |                  | Wed 11/10/2             | 021 |  |
|--------------------|--------|---------------------------|----------------|---------------------------------|---------------------------|-----------------------------|----------------|------------------|-------------------------|-----|--|
| Device             | System |                           |                |                                 |                           |                             |                |                  | -                       |     |  |
| Administration     |        | Notification Histo        | ory            |                                 |                           |                             |                |                  |                         |     |  |
| ser Manager        | 0      | System » Administratio    | n » User N     | lanager                         |                           |                             |                |                  |                         |     |  |
| :P/IP              | 0      | ► User Manager            |                |                                 |                           |                             |                |                  |                         | _   |  |
| eb                 | 0      |                           |                |                                 |                           |                             |                |                  |                         |     |  |
|                    |        | Use RADIUS                |                |                                 |                           |                             |                |                  |                         |     |  |
| insole             | 0      | Ser<br>(51 char           | ver<br>s max.) |                                 | Secret<br>(32 chars max.) |                             |                | Port             |                         |     |  |
| ΓP                 | 0      |                           |                |                                 |                           |                             |                | 1812             |                         |     |  |
| me Server          | 0      |                           |                | RF                              | C2865 Servi               | ce Type:                    |                |                  |                         |     |  |
| velog              |        | Administrator             |                |                                 | Device Ma                 | inager                      | Read Only User |                  |                         |     |  |
| yanog              | ~      | Login User                |                | 🗆 Login I                       | Jser                      | 6                           | Login U        | ser              |                         |     |  |
| atch Configuration | 0      | Framed User               |                | Frame                           | d User                    | 0                           | Framed         | User             |                         |     |  |
|                    | -      | Callback Login            |                | Callba                          | Callback Login            |                             |                | Callback Login   |                         |     |  |
| grade              | 0      | Callback Framed           |                | Callba                          | Callback Framed           |                             |                | Callback Framed  |                         |     |  |
|                    |        | Outbound                  |                | Outbou                          | und                       | 0                           | Outbound       |                  |                         |     |  |
|                    |        | Administrative            |                | Admini                          | strative                  | 0                           | Adminis        | trative          |                         |     |  |
|                    |        | NAS Prompt                |                | NAS Prompt                      |                           |                             | NAS Prompt     |                  |                         |     |  |
|                    |        |                           |                | Authenticate Only               |                           | Authenticate Only           |                |                  |                         |     |  |
|                    |        | Callback NAS Pro          | mpt            | Callback NAS Prompt             |                           | Callback NAS Prompt         |                |                  |                         |     |  |
|                    |        | Call Check                |                | Call Check                      |                           | Call Check                  |                |                  |                         |     |  |
|                    |        | Callback Administ         | rative         | Callba                          | Callback Administrative   |                             |                |                  | Callback Administrative |     |  |
|                    | - 1    | Local Authentication      |                |                                 |                           |                             |                |                  |                         |     |  |
|                    | - 1    | Privilege                 |                | Account Name<br>(16 chars max.) |                           | Password<br>(16 chars max.) |                | Login            | Limitation              |     |  |
|                    | - 1    | Administrator             | admin          |                                 | •••••                     |                             | C              | Only in Allow Ar | This LAN<br>1y          |     |  |
|                    |        |                           |                |                                 |                           |                             | C              | Only in          | This LAN                |     |  |
|                    |        | Device Manager            | device         |                                 |                           |                             | 0              | Allow An         | ıy                      |     |  |
|                    |        | Decision and the second   |                |                                 |                           |                             | C              | Only in          | This LAN                |     |  |
|                    |        | Read Only User            | user           |                                 |                           |                             | 0              | Allow An         | ny                      |     |  |
|                    |        |                           |                |                                 | Submit                    |                             |                |                  |                         |     |  |
|                    |        |                           |                |                                 |                           |                             |                |                  |                         | _   |  |
|                    |        |                           |                |                                 |                           |                             |                |                  |                         |     |  |

## 5.3.2 TCP/ IP

This menu allows the administrator to set the local network configuration parameters in SNMP IPv6.

| Device              | System |                     |                           | _ |                   |              | Wed 11/10/20 | 021 PM 06:18: |
|---------------------|--------|---------------------|---------------------------|---|-------------------|--------------|--------------|---------------|
| Administration      | No     | tification H        | istory                    |   |                   |              | :            | About         |
| User Manager        | 0      | System » Administra | ation » TCP/IP            |   |                   |              |              |               |
| TCP/IP              | 0      | ► TCP/IP            |                           |   | System            |              |              |               |
| Web                 | 0      | ТСР                 | /IP Settings for IPv4     |   | Sy                | stem         |              |               |
| 0                   |        | DHCP Client:        | ● Enable ○ Disable        |   | Host Name:        | INSIGHTPOWER |              |               |
| Console             |        | IP Address:         | 10.144.7.165              |   | System Contactor: |              |              |               |
| FTP                 | 0      | Subnet Mask:        | 255.255.255.0             |   | System Location:  |              |              |               |
| Time Server         |        | Gateway IP:         | 10.144.7.254              |   |                   |              |              |               |
|                     |        | DNS IP:             | 10.141.156.1              |   |                   |              |              |               |
| Syslog              | 0      | Search Domain:      | delta.corp                |   | Si                | ubmit        |              |               |
| Batch Configuration | 0      | тср                 | /IP Settings for IPv6     | - |                   |              |              |               |
| Upgrade             | 0      | DHCP Client:        | O Enable 💿 Disable        | - |                   |              |              |               |
|                     | -      | IP Address:         | fe80::230:abff:fe25:e900  |   |                   |              |              |               |
|                     |        | Prefix Length:      | 64                        |   |                   |              |              |               |
|                     |        | Gateway V6IP:       | fe80::f6f2:6dff:fe87:bb93 |   |                   |              |              |               |
|                     | _      | DNS V6IP:           |                           |   |                   |              |              |               |
|                     |        |                     |                           |   |                   |              |              |               |

#### 5.3.2.1 IPv4

DHCP Client: Enable/ Disable DHCP to get the IP address from DHCP server.

IP Address: The IP address of the card in dotted format (e.g. 192.168.1.100).

Subnet Mask: The Subnet Mask for your network (e.g. 255.255.255.0).

Gateway IP: The IP address of the network gateway in dotted format (e.g. 192.168.1.254).

DNS IP: The IP address of the domain name server in dotted format (e.g. 192.168.1.1).

**Search Domain:** The system domain name. If the host name you provide cannot be searched, then the system will append the search domain to your host name.

#### 5.3.2.2 IPv6

DHCP Client: Enable/ Disable DHCP to get the IP address from DHCP server.

IP Address: The IPv6 address of the card.

Prefix Length: The prefix length used for the IPv6 network.

Gateway V6IP: The IP address of the IPv6 network gateway.

DNS V6IP: The IP address of the IPv6 domain name server.

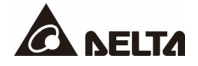

## 5.3.2.3 System

Host Name: The SNMP host name in the network.

System Contact: The system contactor information for SNMP network administration string.

System Location: The system installed location for SNMP network administrator string.

## 5.3.3 WEB

This menu allows the administrator to enable or disable the HTTP/ HTTPS communication protocols available in the SNMP IPv6

|                     | ά π    | the posser behind competitiveness                                                                                       | ~     |
|---------------------|--------|----------------------------------------------------------------------------------------------------|-------|
|                     |        | Wed 11/10/2021 PM 06:1                                                                                                  | 19:11 |
| Device              | Syster | About                                                                                                    |       |
| Administration      |        | Notification History                                                                                                    |       |
| User Manager        | 0      | System » Administration » Web                                                                                           |       |
| TCP/IP              | 0      | ► Web                                                                                                    |       |
| Web                 | 0      | HTTP:      Enable      Disable     Certificate File (PEM format):                                                       |       |
| Console             | 0      | HTTPS:      Enable     Disable     Update the certificated file which is generated by openasi for     new Stationarcon. |       |
| FTP                 | 0      | HTTPS Port: 443                                                                                                    |       |
| Time Server         | 0      | Web Refresh Period: 10 Seconds Submit                                                                                   |       |
| Syslog              | 0      |                                                                                                    |       |
| Batch Configuration | 0      | Copyright @ 2011 Delta Electronics, Inc. All Rights Reserved.                                                           |       |
| Upgrade             | 0      |                                                                                                    |       |
|                     |        |                                                                                                    |       |
|                     |        |                                                                                                    |       |
|                     |        |                                                                                                    |       |

### 5.3.3.1 Web

HTTP: Enabling or disabling the HTTP connection with the SNMP IPv6.

HTTPS: Enabling or disabling the HTTPS connection with the SNMP IPv6.

**HTTP Port**: Users may configure HTTP protocol to use a port number other than standard HTTP port (80).

**HTTPS Port:** Users may configure HTTPS protocol to use a port number other than the standard HTTPS port (443).

Web Refresh Period: The period of time to update web pages.

### 5.3.3.2 SSL Certificate

**Certificate File:** This option is used to replace your own SSL certificate file. The SNMP IPv6 supports the PEM format that is generated by OpenSSL. Please refer to item12 in *Chapter 3.1 Trouble Shooting*.
# 5.3.4 Console

This menu allows the administrator to enable or disable the Telnet/SSH communication protocols available in SNMP IPv6.

|                     |        | 🔒 Home 🔤 Logout                                                                                                    | English 🗸       |
|---------------------|--------|----------------------------------------------------------------------------------------------------|-----------------|
| A NEL               |        | InsightPower SNMP IPv6 for STS Web                                                                                                    |                 |
| Device              | Svetor | Wed 11/10/20                                                                                                    | 021 PM 06:20:10 |
| Administration      | Syster | Notification History                                                                                                    | About           |
| User Manager        | 0      | System » Administration » Console                                                                                                    |                 |
| TCP/IP              | 0      | ► Console                                                                                                    |                 |
| Web                 | 0      | Telnet: O Enable Disable DSA Key:                                                                                                    |                 |
| Console             | 0      | SSH/SFTP:  Enable Disable Telnet Port: 23                                                                                              |                 |
| FTP                 | 0      | SSH Port: 22 Undots File 1 No Tile Chosen<br>Update the certificated files which are generated by opensish<br>for new SSH connections. |                 |
| Time Server         | 0      |                                                                                                    | ]               |
| Syslog              | 0      | ► Authentication Public Key                                                                                                    | 5               |
| Batch Configuration | 0      | Public Key:                                                                                                    |                 |
| Upgrade             | 0      | CHOOSE Fill you mit chosen<br>Provide the public key stamptication. The public key can<br>be generated by opensith or putty.           |                 |
|                     |        | Sibolt                                                                                                    | J               |
|                     |        | Copyright © 2011 Delta Electronics, Inc. All Rights Reserved.                                                                          |                 |

## 5.3.4.1 Console

Telnet: Enabling or disabling the Telnet connection with the SNMP IPv6.

SSH/ SFTP: Enabling or disabling the SSH/SFTP connection with the SNMP IPv6.

**Telnet Port:** Users may configure the Telnet protocol to use a port number other than the standard Telnet port (23).

**SSH Port:** Users may configure the SSH protocol to use a port number other than the standard SSH port (22).

## 5.3.4.2 Host Key

**DSA/ RSA Key:** These options are used for the replacement of your own SSH keys. The SNMP IPv6 supports the key files that are generated by the OpenSSH. Please refer to item 13 in *Chapter 3.1 Trouble Shooting*.

## 5.3.4.3 Authentication Public Key

Public Key: The SNMP IPv6 supports login without entering password via the SSH.

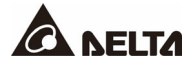

# 5.3.5 FTP

This menu allows the administrator to enable or disable the FTP communication protocols available in the SNMP IPv6.

| A NELI              | <b>7</b> 1 | e power behind competitiveness                                | Logout English | <b>v</b> |
|---------------------|------------|---------------------------------------------------------------|----------------|----------|
| Device              | Syster     |                                                               | About          |          |
| Administration      |            | Notification History                                          |                |          |
| User Manager        | 0          | System » Administration » FTP                                 |                |          |
| TCP/IP              | 0          | ► FTP                                                         |                |          |
| Web                 | 0          | FTP:  Enable O Disable                                        |                |          |
| Console             | 0          | FTP Port: 21                                                  |                |          |
| FTP                 | 0          | Submit                                                        |                |          |
| Time Server         | 0          |                                                               |                |          |
| Syslog              | 0          | Copyright © 2011 Delta Electronics, Inc. All Rights Reserved. |                |          |
| Batch Configuration | 0          |                                                               |                |          |
| Upgrade             | 0          |                                                               |                |          |
|                     |            |                                                               |                |          |

## 5.3.5.1 FTP

FTP: Enabling or disabling the FTP connection with the SNMP IPv6.

**FTP Port:** Users may configure the FTP protocol to use a port number other than the standard FTP port (21).

## 5.3.6 Time Server

This menu allows you to set the SNMP IPv6 internal date and time. There are 2 ways to set the date and time: synchronization with the SNTP server or manually setup for the date and time.

Please note that if the SNTP is enabled but no reply is received from the assigned time server, the event log and data log will not work.

| Device              | System |                                                     | About |
|---------------------|--------|-----------------------------------------------------|-------|
| Administration      |        | Notification History                                |       |
| Jser Manager        | 0      | System » Administration » Time Server               |       |
| rcp/IP              | 0      | System Time:   SNTP O Manual                        |       |
| Web                 | 0      | Simple Network Time Server     Manual               |       |
| )l-                 |        | Time Zone: Set Current Time:                        |       |
| Jonsole             |        | GMT+09 Osaka,Sapporo,Tokyo 🗸 Refer to Local PC Time |       |
| TP                  | 0      | Primary Time Server: Date : 01/01/2000 (MM/DD/YYYY) |       |
|                     | _      | 10.144.7.53 Time : 00:00:00 (hh:mm:ss)              |       |
| Time Server         | 0      | Secondary Time Server:                              |       |
| Syslog              | 0      | Period Time:                                        |       |
| Batch Configuration |        | 0 Day(s) , 2 Hour(s) Submit                         |       |
| lleesede            | -      |                                                     |       |
| opgrade             |        | Enable Daylight Saving (MM/DD):                     |       |
|                     |        | From 04/01 to 11/01                                 |       |

## 5.3.6.1 Simple Network Time Server

Time Zone: Select the time zone where the SNMP IPv6 is installed.

**Primary/ Secondary Time Server:** The SNMP IPv6 searches both time servers and follows time of the server that replies first. The card synchronizes with the time server every two hours by default.

Period Time: The time interval that the SNMP IPv6 synchronizes with the SNTP server.

**Enable Daylight Saving:** This option is used to setup a daylight saving time. During the period of daylight saving time, the SNMP IPv6 will add 1 hour automatically.

## 5.3.6.2 Manual

If time servers are unreachable, the only way to adjust the system time is to configure date and time manually. Please note that the system date and time will synchronize with the assigned date/ time if the SNMP IPv6 is restarted.

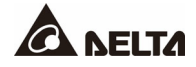

# 5.3.7 Syslog

This menu allows administrator to set the SNMP IPv6 syslog. The syslog features the storage of event logs on the remote syslog servers. This feature does not affect the storage of local event logs.

| Device              | System | n About                                                       |
|---------------------|--------|---------------------------------------------------------------|
| Administration      |        | Notification History                                          |
| User Manager        | 0      | System » Administration » Syslog                              |
| TCP/IP              | 0      | ► Syslog                                                      |
| Web                 | 0      | Syslog: O Enable   Disable                                    |
| Console             | 0      | Syslag Server 1:                                              |
| FTP                 | 0      | Syslog Server 3:                                              |
| Time Server         | 0      | Syslog Server 4:                                              |
| Syslog              | 0      | Submit                                                        |
| Batch Configuration | 0      |                                                               |
| Upgrade             | 0      | Copyright © 2011 Delta Electronics, Inc. All Rights Reserved. |
|                     |        |                                                               |

## 5.3.8 Batch Configuration

If you are an administrator and you have configured one site of the SNMP IPv6, you can copy the same configuration to the other SNMP IPv6s by distributing the configuration files.

Please note that you should only delete the lines which you don't want to distribute and if the IP address is static then you must delete the line of IP= xxx.xxx.xxx in the (System) section.

The batch configuration can work through the FTP, too.

| Device              | System |                                                                                                    | About                                                                                                    |
|---------------------|--------|----------------------------------------------------------------------------------------------------|----------------------------------------------------------------------------------------------------|
| Administration      |        | Notification History                                                                                                    |                                                                                                    |
| Jser Manager        | 0      | System » Administration » Batch Configuration                                                                                                    |                                                                                                    |
| CP/IP               | 0      | System Configuration                                                                                                    | SNMP Configuration                                                                                                    |
| Neb                 | 0      | System Configuration: Downle                                                                                                    | d SNMP Configuration: Download                                                                                                    |
| Console             | 0      | Choose File No file chosen Upload                                                                                                    | Choose File No file chosen Upload                                                                                                    |
| FTP                 | 0      | DescriptionThe batch configuration is used to configure all of<br>system parameters at one time. Please follow the                                                                                                    | e DescriptionThe batch configuration is used to configure all of the<br>SNMP parameters at one time. Please follow the                                                |
| Time Server         | 0      | following steps to complete the process:                                                                                                    | following steps to complete the process:                                                                                                    |
| Syslog              | 0      | Step 1 Press the Download button to download the<br>configure.ini file which includes all of the system<br>parameters.                                                                                                    | Step 1 Press the Download button to download the snmp.ini<br>file which includes all of the system parameters.                                                        |
| Batch Configuration | 0      | Step 2 Please follow the file format, There must has a<br>[Section] before item_name=item_value. And the I<br>line must be [End] section.                                                                                                    | Step 2 Please follow the file format, There must has a<br>[Section] before time_name=tiem_value. And the last<br>ine must be [End] section.                           |
| Jpgrade             | 0      | Step 3 Edit the configure ini file by the text edit software.<br>Remove the items which you don't want to be charter the text of the state of the state | Step 3 Edit the samp ini file by the taxt adit software. Remove<br>the items which you don't want to be changed, just<br>leave the items which you want to configure. |
|                     |        | Step 4 Select the modified configure ini file and press the<br>Upload button to upload the file.                                                                                                    | Step 4 Select the modified snmp.ini file and press the Upload<br>button to upload the file.                                                                           |
|                     |        | Step 5 Wait for about 10 seconds for the system to updat<br>changes.                                                                                                    | the Step 5 Wait for about 10 seconds for the system to update the<br>changes.                                                                                         |

# 5.3.9 Upgrade

SNMP IPv6 provides the easiest way to upgrade the SNMP IPv6 firmware and rSTS firmware through the web interface. The users just need to assign the firmware file from your local disk then press the Upload button to transmit the specific firmware file to the SNMP IPv6 for upgrading.

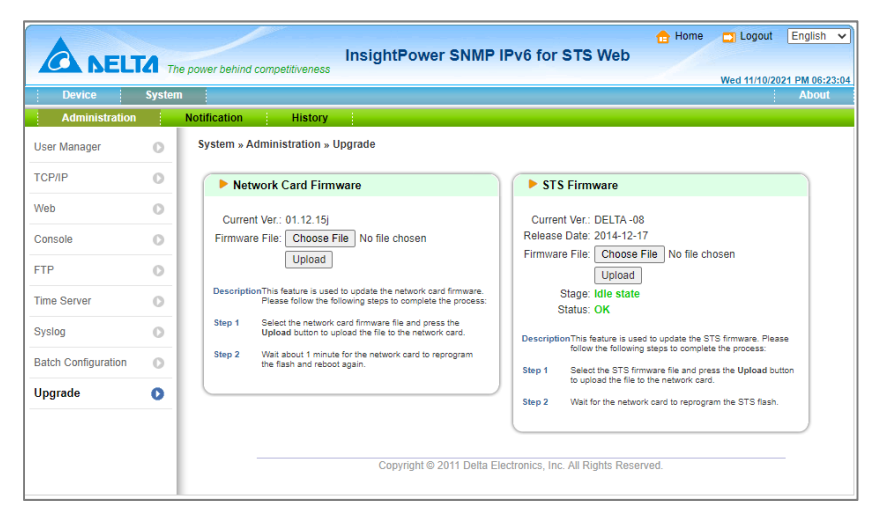

# 5.4 Notification

# 5.4.1 SNMP Access

The SNMP IPv6 supports the SNMP protocol. You can use the SNMP NMS to manage the device through a network. You must enter the IP address of the workstation in the **SNMP Access Table** to prevent any unauthorized users from configuring the SNMP IPv6 via SNMP protocol. The maximum number of IP is 256.

| Device         | System |                 |                                                       |                                                     |                           |                                                             | About |
|----------------|--------|-----------------|-------------------------------------------------------|-----------------------------------------------------|---------------------------|-------------------------------------------------------------|-------|
| Administration |        | Notification    | History                                               |                                                     |                           |                                                             |       |
| SNMP Access    | 0      | System » Notifi | cation » SNMP Access                                  |                                                     |                           |                                                             |       |
| SNMPv3 USM     | 0      | Port Co         | onfiguration                                          |                                                     |                           |                                                             |       |
| SNMP Trap      | 0      |                 | Port Conf                                             | liguration                                          |                           | MIB                                                         |       |
| Mail Server    | 0      | SNMF            | P Server Port: 161                                    | Submit                                              | Download Mile             | 3: <u>STS</u> <u>Sensor</u>                                 |       |
| Event Level    | 0      |                 |                                                       | NMS List                                            |                           |                                                             |       |
|                |        |                 | Allowed NMS IP:<br>Community String:<br>Access Level: | 10.0.10.233<br>public<br>Read/Write V<br>Add Update | IP address<br>receive the | 0.0.0 represents it allows to<br>SNMP packets from any host |       |
|                | - 1    |                 | NMS IP                                                | Community                                           | 1                         | Access Level                                                | -     |
|                | - 1    | 1               | 10.0.10.233                                           | public                                              |                           | Read/Write                                                  |       |
|                | - 1    | 2               | 10.0.10.16                                            | public                                              |                           | Read/Write                                                  |       |
|                | - 1    | 3               | 0.0.0.0                                               | public                                              |                           | Read Only                                                   |       |

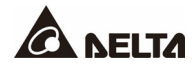

If you wish to use a workstation with SNMP Manager installed, or if you wish to set a more restrictive access to the **SNMP IPv6**, you can use the **SNMP Access** to add the IP address of the PC of which you wish to modify the access permission.

The IP address can be ignored when it is set as 0.0.0.0. The SNMP IPv6 will first check the community string to identify whether the incoming packet is Read Only or not. If the packet can be identified, the SNMP IPv6 will respond the inquiry.

The NMS IP can be a net. This means the form x.x.x.x/ prefix can be used to specify a net like 10.0.10.0/ 24.

# 5.4.2 SNMPv3 USM (User Based Management)

The SNMP IPv6 supports access via SNMPv3 USM model for 8 users. After configuring the account parameters, you can access the card through the SNMPv3 protocol. The user table below is related to the SNMPv3 Trap.

| A             | -      |                     |                           | Home Logout Englis                                                                                                    |
|---------------|--------|---------------------|---------------------------|----------------------------------------------------------------------------------------------------|
|               | .14 7/ | ne power behind con | npetitiveness             | Wed 11/10/2021 PM 0                                                                                                    |
| Administratio | n      | Notification        | History                   | :<br>:                                                                                                    |
| NMP Access    | 0      | System » Notif      | ication » SNMI            | IPV3 USM                                                                                                    |
| SNMPv3 USM    | 0      | ► SNMPv             | 3 USM                     |                                                                                                    |
| NMP Trap      | 0      | Auth Pro            | otocol: MD5               | Context Name: cn1027                                                                                                    |
| Iail Server   | 0      | Priv Pro            | tocol: CBC-DE<br>ser Name | ES : Security Level : Auth Password : Priv Password : Access Level                                                                 |
| Event Level   | 0      | 1                   | bytes max.)               | is declarity certer         (>= 8 bytes)         (>= 8 bytes)         Read Only ~           inoAuth, noPriv ~          Read Only ~ |
|               |        | 2                   |                           | noAuth, noPriv 🗸                                                                                                    |
|               |        | 3                   |                           | □ □ □ □ □ □ □ □ □ □ □ □ □ □ □ □ □ □ □                                                                                              |
|               |        | 4                   |                           | noAuth, noPriv 🗸                                                                                                    |
|               |        | 5                   |                           | InoAuth, noPriv •     Image: Read Only •                                                                                           |
|               |        | 6                   |                           | noAuth, noPriv 🗸                                                                                                    |
|               |        | 7                   |                           | noAuth, noPriv 🗸                                                                                                    |
|               |        | 8                   |                           | noAuth, noPriv 🗸                                                                                                    |
|               |        |                     |                           | Submit                                                                                                    |
|               |        |                     |                           | Copyright © 2011 Delta Electronics, Inc. All Rights Reserved.                                                                      |

## 5.4.3 SNMP Trap

If you want to use a PC and perform the SNMP Manager '**Trap**' function to manage the device through SNMP IPv6, you must add the IP address of the PC to the SNMP Trap list. The maximum number of SNMP trap target is 256.

|                | The    | power behind competitiv   | eness              |                  |                |                |   | Wed 11/10/20 | 21 PM 06 |
|----------------|--------|---------------------------|--------------------|------------------|----------------|----------------|---|--------------|----------|
| Device         | System |                           |                    |                  |                |                |   |              | Abo      |
| Administration |        | Notification H            | istory             |                  |                |                |   |              |          |
| SNMP Access    | 0      | System » Notification     | n » SNMP Tra       | p                |                |                |   |              |          |
| SNMPv3 USM     | 0      | SNMP Trap 1               | farget List        |                  |                |                |   |              |          |
| SNMP Trap      | 0      | Target                    | IP : 0.0.0.0       |                  | Community S    | tring : public |   |              |          |
| Vail Server    | 0      | Trap Ty                   | pe : SNMPv1        | ~                |                | Port : 162     | ] |              |          |
| Event Level    | 0      | Sitisf vo osci ne         |                    |                  | Event L<br>Add | evel : None    | ~ |              |          |
|                | - 1    | * click one row of fields | s if you want to m | odify it         |                |                |   |              |          |
|                | - 1    | IP                        | Port               | Community String | Туре           | Level          |   | SNMPv3 User  |          |
|                | - 1    | 10.0.10.233               | 162                | public           | SNMPv3         | Information    |   | serena       |          |
|                |        | 10.0.10.16                | 162                | public           | SNMPv1         | Information    |   | -            |          |

The **Event Level** field is used to decide what kind of power event's notification should be sent to the target address. There are 3 levels of power events: **Information**, **Warning and Alarm**. If you select **Information**, the notification of all power events will be sent to the target address; if you select **Warning**, the notification of Warning event as well as Alarm event will be sent to the target address; if you choose **Alarm**, only the notification of Alarm event will be sent to the target address.

The SNMP IPv6 provides SNMPv1, v2c and v3 trap to satisfy most of customer's environment. If you select to use the SNMPv3 trap then please provide one of the user names in the SNMPv3 USM table

## 5.4.4 Mail Server

The administrator can set up the SMTP Server and the e-mail recipient so the designated recipient can receive the e-mail notification from the SNMP IPv6 whenever a power event occurs. The maximum number of e-mail recipient can be filled out is 256.

|                            | TA      |                                | InsightPower SNMP IP                                           | 6 for STS Web               | 🔒 Home 🔄 Logout | English 🗸       |
|----------------------------|---------|--------------------------------|----------------------------------------------------------------|-----------------------------|-----------------|-----------------|
|                            | LIZE Th | e power behind competitiveness |                                                                |                             | Wed 11/10/2     | 021 PM 06:27:56 |
| Device                     | System  |                                |                                                                |                             |                 | ADOUT           |
| SNMP Access                |         | System » Notification » Ma     | il Server                                                      |                             |                 |                 |
| SNMPv3 USM                 | 0       | Mail Server Config             | uration                                                        |                             |                 |                 |
| SNMP Trap                  | 0       | SMTP Server                    | Name or IP:                                                    | (51 byte                    | s max.)         |                 |
| Mail Server<br>Event Level | 0       | SMTP                           | Server Port: 25<br>Sender: admin                               | (64 byte                    | s max.)         |                 |
|                            |         |                                | Account:<br>Password:                                          | (32 byte<br>16 bytes max.)  | s max.)         |                 |
|                            |         | Recei<br>Event Le              | Mail Lis<br>rer: name@company.com<br>ret: None v<br>Add Test o | e-mail                      |                 |                 |
|                            |         | 1                              | Receiver                                                       |                             | Event Level     | _               |
|                            |         |                                | name@company.com                                               |                             | None            |                 |
|                            |         |                                | Copyright © 2011 Delta Electr                                  | onics, Inc. All Rights Reso | erved.          |                 |

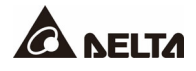

#### 1. SMTP Server Name or IP

This is the hostname of a SMTP Mail Server used to send the email message from the SNMP IPv6. When entering a hostname, you are also required to enter the **DNS IP** in the **TCP/ IP**.

#### 2. Sender

The sender's E-mail address.

#### 3. Account

The Mail Server's login account.

#### 4. Password

The Mail Server's login password.

#### 5. Receiver

Enter the email address that you wish the SNMP IPv6 to send an e-mail to.

#### 6. Event Level

Select the event level that you wish to send the corresponding e-mail notification to the recipient. If you select **Information**, the notification of all power events will be sent to the target address. If you select **Warning**, the notification of Warning event as well as Alarm event will be sent to the target address. If you choose **Alarm**, only the notification of Alarm event will be sent to the target address.

## 5.4.5 Event Level

The level of events can be configured here. The selection of Env. Probe will be shown if the dip switch is configured as probe mode.

|                |          |                                                          | 🔒 Home 📑 Logout 🛛 English |
|----------------|----------|----------------------------------------------------------|---------------------------|
| ANEIT          | -        | InsightPower SNMP IPv6 for STS Web                       |                           |
|                | The The  | e power behind competitiveness                           | Wed 11/10/2021 PM 06:31:  |
| Device         | System   |                                                          | About                     |
| Administration |          | Notification History                                     |                           |
| NMP Access     | 0        | System » Notification » Event Level                      |                           |
| SNMPv3 USM     | 0        | Device Env. Probe                                        |                           |
| SNMP Trap      | 0        | ID : Event Measure                                       | Laval                     |
| 1-1 0          |          | 1 STS device disconnect                                  | Warring                   |
| lall Server    | 0        | 2 STS device connect                                     | Warning V                 |
| vent Level     | 0        | 3 Configuration changed                                  | Warning V                 |
| Crem Level     | <b>_</b> | 4 Input flow changed                                     | Warning V                 |
|                |          | 5 Source-1 status alarm                                  | Alarm                     |
|                |          | 6 Source-1 recovered                                     | Alarm 🗸                   |
|                |          | 7 Source-2 status alarm                                  | Alarm 🗸                   |
|                |          | 8 Source-2 recovered                                     | Alarm 🗸                   |
|                |          | 9 Status alarm                                           | Alarm 🗸                   |
|                |          | 10 Recover from status alarm                             | Alarm 🗸                   |
|                |          | 11 Start STS firmware upgrade                            | Alarm 🗸                   |
|                |          | 12 Stop upgrade progress                                 | Alarm 🗸                   |
|                |          | Submit                                                   |                           |
|                |          | Copyright © 2011 Delta Electronics, Inc. All Rights Rese | arved.                    |

# 5.5 History

This table lists all the events that have occurred. The existing values are overwritten when the maximum number of entries (rows) has been reached. You can also download all event logs to your computer.

- 1. Date: The date when the event occurred
- 2. Time: The time when the event occurred
- 3. Level: The event level of the event occurred
- 4. Event Log: The description of the event occurred

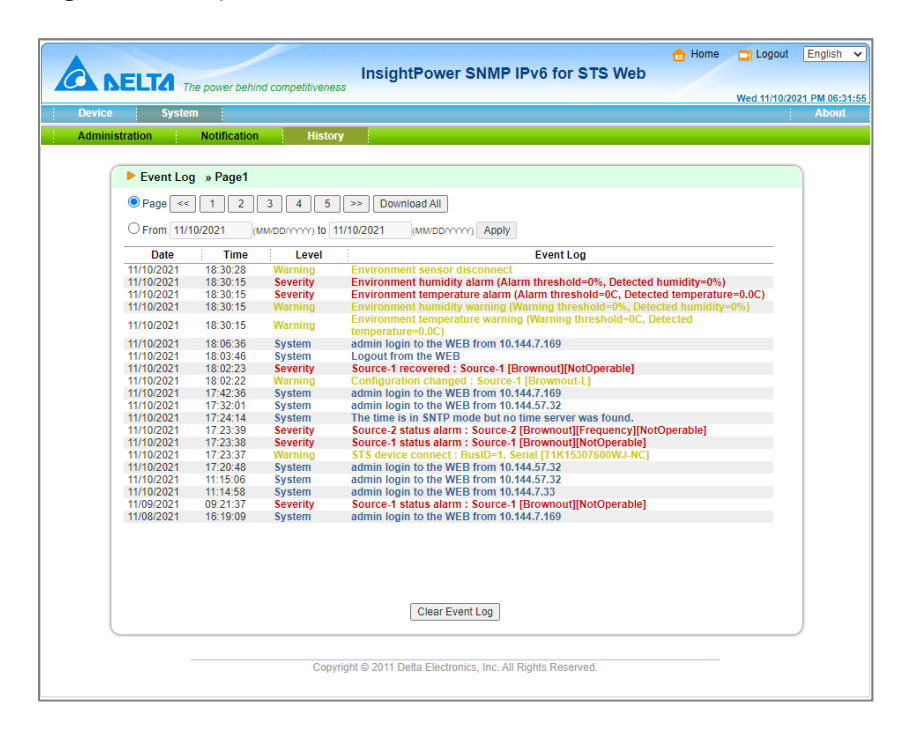

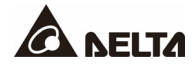

SNMPv3 is an encryption version of the SNMP protocol. Before you can access the SNMP OID from the SNMP IPv6 through SNMPv3 protocol, you have to maintain the SNMPv3 USM table. Please refer to *Chapter 5.12* for more detailed information.

To test the SNMPv3, please find a Linux operating system and open the terminal shell. After that, key in the following command to get the reply.

#### snmpwalk -v 3 -u <user> -l authPriv -A <password> -X <password> -n <context name> -t 3 <ip> 1.3.6.1.2.1.1.1.0

- -v: 1 for SNMPv1, 3 for SNMPv3.
- -I: Follow the security level, there are noAuthNoPriv, authNoPriv and authPriv.
- -u: The user name which is assigned in the SNMPv3 USM table.
- -A: Follow an Auth Password which is assigned in the SNMPv3 USM table.
- -X: Follow a Priv Password which is assigned in the SNMPv3 USM table.
- -n: The Context Name which is assigned in the SNMPv3 USM table.
- -t: Timeout in second.
- <ip>: IP address of the SNMP IPv6.
- **<oid>:** The available SNMP OID, please refer to the MIB file. For example: 1.3.6.1.2.1.1.1.0

# Chapter 7 : Upgrade SNMP IPv6 & rSTS

## 7.1 Prepare

SNMP IPv6 provides several methods to upgrade itself and the connected rSTS. The procedures are as follows:

- 1. Check all DIP switches (Can't be *pass-through* mode)
- 2. Check unit's IP address from LOCAL port or **EzSetting**.

default IP address: **192.168.1.100** with mask 255.255.255.0

- 3. Upload firmware file through
  - a. Web
  - b. FTP / SFTP
  - c. EzSetting (SNMP IPv6 only)
- 4. Wait for SNMP IPv6 to complete the remaining procedure. **During this process, two LED indicators will flash rapidly**.

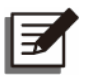

## NOTE:

S1 is required for the upgrade of the rSTS firmware.

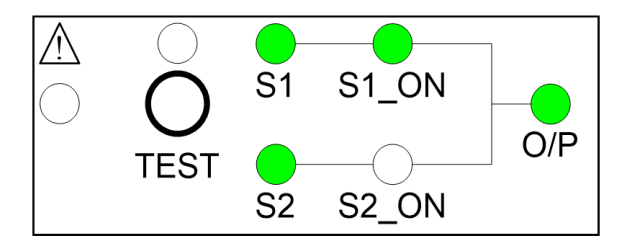

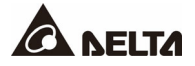

# 7.2 Upgrade via EzSetting

To perform a firmware upgrade (*SNMP IPv6 only*), please use the **EzSetting** software. The **EzSetting** program is compatible with the Windows operating system.

| 🗱 InsightPower EzSetting v2.0.2                                                                                                    |                                                                                                    |
|----------------------------------------------------------------------------------------------------|----------------------------------------------------------------------------------------------------|
| Press "Discover" button to search all of the SNMP devices in the LAN.         Discover           Then select one of device in the "Device List" which you would like to configure or upgrade it. But before to do that please provide the account name and password by pressing the "Modify" button.         Image: Configuration" is used to setup the IP address, netmask, enable or disable networking services         Configuration           Image: Services in the single selected device. (Ignore the checkbox)         Upgrade         Upgrade                                                                                                    | LAN<br>172.16.186.83<br>Subnet:<br>172.16.186.0<br>172.16.186.0<br>IPv4 Mask / IPv6 Prefix length:<br>255.255.254.0                                                                  |
| Device List         IP Address         Host Name         Account         Password         Version         Model/Product           172.016.186.196         EMS1         ????????         01.01         EMS2000000         00:           172.016.186.122         INSIGHTPOW         ????????         01.01         EMS200000         00:           172.016.186.124         INSIGHTPOW         ????????         01.01         FOUI113         00:           172.016.186.114         INSIGHTPOW         ????????         01.01         TON BES         00:           Select <u>A</u> II         Deselect <u>A</u> II         Deselect <u>A</u> III         Deselect <u>A</u> III         D | Add Add an new item of SNMP device to the Device List manually. Modify Set the account and password for the selected device. Remove Remove the selected device from the Device List. |
| Please mark the checkbox of the devices which are listed in the Device List then press the<br>"Batch Upgrade" button to upgrade all of the marked devices sequentially.                                                                                                    | Batch Upgrade                                                                                                    |

- 1. Make sure the SNMP IPv6 is in the "Subnet" that has been specified. If it is not in the specified subnet network please edit the subnet and subnet mask to the correct network that the SNMP IPv6 is located.
- 2. Press the "Discover" button to search all of the SNMP IPv6 in the specified subnet.

| 🎕 InsightPower EzSe                                                                                     | tting v1.5.5                                                                                                    |                                                                                                    |                                                                                                    |                                                                                                    |                     |
|----------------------------------------------------------------------------------------------------|----------------------------------------------------------------------------------------------------|----------------------------------------------------------------------------------------------------|----------------------------------------------------------------------------------------------------|----------------------------------------------------------------------------------------------------|---------------------|
| Press "Disco<br>Then select<br>before to do<br>Configurati<br>networking<br>"Upgrade" b<br>the selected | wer" button to search all of<br>one of device in the "Devic<br>that please provide the ac<br>on" is used to setup the IP<br>services<br>utton is used to load the de<br>device. | the SNMP devices in the LAN<br>a List" which you would like to<br>count name and password by<br>address, netmask, enable or<br>wice firmware file then transi | . Discov<br>o configure or upgrac<br>pressing the "Modify<br>disable <u>C</u> onfigura<br>mit it to <u>Upgrac</u> | ver         LAN           de it. But         172.016.186.163           Subnet:         Subnet:           172 . 16 . 186 .         Subnet Mask:           de         225 . 255 . 255 . | •                   |
| Pevice List<br>P Address<br>172.016.186.083<br>172.016.186.087<br>172.016.186.08<br>172.016.186.234     | Host Name Accor<br>IP1<br>INVERTERVEB<br>IP2                                                                                                    | Int Password Version<br>??????? 1.14a<br>??????? 1.14a                                                                                                    | Model/Product<br>Inverter<br>GES-102R1120                                                                         | Mai<br>00:30:<br>Add an new item of SNMP<br>to the Device List manually<br>Modify<br>Set the account and passw<br>for the selected device.<br>Remove<br>Remove the selected device.   | device<br>,<br>rord |

3. Select one device in the "Device List" then press the "Modify" button to key in the account and password of admin user's level.

| I | & Account      |                       |                   |  |  |  |  |  |
|---|----------------|-----------------------|-------------------|--|--|--|--|--|
|   | SNMP Device Ad | dress                 |                   |  |  |  |  |  |
|   | IP Address:    | 172 . 16 . 186 . 234  |                   |  |  |  |  |  |
|   |                | Administrator Account |                   |  |  |  |  |  |
|   | Account:       | admin                 | Default: admin    |  |  |  |  |  |
|   | Password:      | *****                 | Default: password |  |  |  |  |  |
|   |                |                       |                   |  |  |  |  |  |
|   |                | OK                    |                   |  |  |  |  |  |

4. Back to the main window and press the "Upgrade" button. The upgrade window pops up to guide you to select a valid SNMP IPv6 firmware binary file. Verify the firmware version number listed in the "File Information" field and press the "Upgrade Now" button.

| Upgrade               | $\mathbf{X}$ |
|-----------------------|--------------|
| Select Firmware File  |              |
| Firmware File Name:   | Browse       |
| D:\TFTP-Root\bbs-snmp | .tar.gz      |
| File Information:     |              |
|                       |              |
| · ·                   |              |
| Upgrade Now           | Exit         |

5. The SNMP IPv6 will respond to the upgrade request in 20 seconds.

| 1 |
|---|
| J |
|   |

6. After finishing the upgrade procedure, the following window will be pop up. Please wait for 1 minute for the SNMP IPv6 to reboot.

| EzSetting                                            |
|------------------------------------------------------|
| Upgrade OK!<br>Now the SNMP/Web device is rebooting. |
| 確定                                                   |

## 7.3 Upgrade via FTP or SFTP

The SNMP IPv6 supports the upload of firmware image through FTP or SFTP. After login, it will upload an image to the folder *upgrade\_snmp (SNMP IPv6 \*.bin)* or *upgrade\_device (STS \*.hex)*. The SNMP IPv6 will perform the upgrade within 10 seconds.

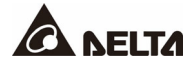

Example to put file for the upgrade of rSTS. (folder /upgrade\_device)

| 🔁 admin@192.168.1.100 - FileZilla                                                                                                    |                                                                               | -                                                                             |       |                                                                       |                                                                                                  |           | - <b>-</b> X |
|----------------------------------------------------------------------------------------------------|-------------------------------------------------------------------------------|-------------------------------------------------------------------------------|-------|-----------------------------------------------------------------------|--------------------------------------------------------------------------------------------------|-----------|--------------|
| 檔案(F) 編輯(E) 檢視(V) 傳輸(T) 伺服器(S                                                                                                    | ) 書籤(B)                                                                       | 說明(H)                                                                         |       |                                                                       |                                                                                                  |           |              |
| 1 - <b>7 - 7 -</b> 1 k 🕸 🖗                                                                                                    | R                                                                             | n 🕈                                                                           |       |                                                                       |                                                                                                  |           |              |
| 主機(H): 192.168.1.100 使用者名稱(U):                                                                                                    | admin                                                                         | 密碼(                                                                           | w): • | •••••                                                                 | 連接埠(P):                                                                                          | 快速連線(Q) ▼ |              |
| 回應: 150 Opening BirARY mode data com<br>回應: 226 Transfer complete.<br>狀態: 成功取得目錄列表                                                                                                    | ection for                                                                    |                                                                               |       |                                                                       |                                                                                                  | -         | -<br>-       |
| 本地站台: D:\Delta\doc\ATS\FW\                                                                                                    |                                                                               |                                                                               | •     | 逮捕站台                                                                  | /upgrade_device                                                                                  |           | -            |
| ATS<br>Amazon<br>FW<br>Protocol<br>QE<br>B                                                                                                    |                                                                               |                                                                               | •     | 3<br>- 3<br>- 3<br>- 3<br>- 3<br>- 3<br>- 3<br>- 3<br>- 3<br>- 3<br>- | contig_system<br>https_pem<br>ssh_dsa<br>ssh_pubkey<br>ssh_rsa<br>upgrade_device<br>upgrade_snmp |           | E            |
| 檔案名稱                                                                                                    | 檔案大小                                                                          | 檔案類別                                                                          | 1     | 檔案名稱                                                                  | ^                                                                                                | 檔案大小      | 、 檔案類別       |
| SINGLE_PHASE_ATS_OPERATION.bin     SINGLE_PHASE_ATS_OPERATION.bax     SINGLE_PHASE_ATS_OPERATION.sree     SINGLE_PHASE_ATS_OPERATION_071     SINGLE_PHASE_ATS_OPERATION_201     STS_AMAZON_01.HEX     STS_AMAZON_03.HEX     STS_AMAZON_03.HEX | 49,874<br>124,499<br>0<br>129,433<br>129,605<br>129,380<br>116,399<br>117,590 | BIN 檔案<br>HEX 檔案<br>SREC 檔案<br>HEX 檔案<br>HEX 檔案<br>HEX 檔案<br>HEX 檔案<br>HEX 檔案 |       | )<br>STS_A                                                            | MAZON_06.HEX                                                                                     | 117,59    | ) HEX 檔案     |

Use File Manager as the FTP client (under Miscrosoft Windows only) and drag a firmware file to the right folder.

|                                                                              |                                                                                                    |                                  |                |     | X |
|------------------------------------------------------------------------------|----------------------------------------------------------------------------------------------------|----------------------------------|----------------|-----|---|
| <b>@•</b>                                                                    | 🟆 ftp://10.0.10.186/                                                                                                    | <b>- - - + + + + + + + + + +</b> | 搜尋 10.0.10.186 |     | ٩ |
| 組合管理                                                                         | •                                                                                                    |                                  |                | ••• | 0 |
| ★<br>★<br>ま<br>*<br>*<br>*<br>*<br>*<br>*<br>*<br>*<br>*<br>*<br>*<br>*<br>* | <ul> <li>config_dt</li> <li>config_snmp</li> <li>config_system</li> <li>https_pem</li> <li>ssh_dsa</li> <li>ssh_pubkey</li> <li>ssh_rsa</li> <li>upgrade_device</li> <li>upgrade_snmp</li> <li>mbus.map1</li> </ul> |                                  |                |     |   |
| 2                                                                            | 10 個項目                                                                                                    |                                  |                |     |   |

# 7.4 Upgrade via Web

It's recommended to check the current version first. If rSTS can't be connected (may be in bootloader mode due to faulty upgrade before), the rSTS FW information will be kept empty.

| Device              | System | 1            |                                            |                                                       |                |            |                                                     |                  | Wed 11/10/20      | About |
|---------------------|--------|--------------|--------------------------------------------|-------------------------------------------------------|----------------|------------|-----------------------------------------------------|------------------|-------------------|-------|
| Administration      |        | Notification | History                                    |                                                       |                |            |                                                     |                  |                   |       |
| User Manager        | 0      | System » A   | dministration » U                          | lpgrade                                               |                |            |                                                     |                  |                   |       |
| TCP/IP              | 0      | ► Net        | work Card Firm                             | ware                                                  |                | ► STS      | Firmware                                            |                  |                   |       |
| Web                 | 0      | Curren       | t Ver.: 01.12.15j                          | 1                                                     |                | Curren     | t Ver.: DELTA -08                                   | 1                |                   |       |
| Console             | 0      | Firmwar      | e File: Choose F                           | ile No file chosen                                    |                | Release    | Date: 2014-12-17                                    | No file ch       | IOSED             |       |
| FTP                 | 0      |              | Upload                                     |                                                       |                | ]          | Upload                                              |                  |                   |       |
| Time Server         | 0      | Descriptio   | Please follow the fo                       | I to update the network<br>llowing steps to comple    | card firmware. | 5          | Stage: Idle state<br>Itatus: OK                     |                  |                   |       |
| Syslog              | 0      | Step 1       | Select the network<br>Upload button to up  | card firmware file and p<br>bload the file to the net | work card.     | Descriptio | mThis feature is used to<br>follow the following st | update the S     | TS firmware. Plea | se    |
| Batch Configuration | 0      | Step 2       | Wait about 1 minute<br>the flash and reboo | t for the network card to<br>t again.                 | o reprogram    | Step 1     | Select the STS firmw<br>to upload the file to th    | are file and pre | ss the Upload bu  | tton  |
| Upgrade             | 0      |              |                                            |                                                       |                | Step 2     | Wait for the network of                             | ard to reprogra  | am the STS flash. |       |
|                     |        |              |                                            |                                                       |                |            |                                                     |                  |                   |       |

SNMP IPv6 will check the format of the upgrade file. If the window below pops up, please check whether your upgrade file is correct.

| Error                            |  |
|----------------------------------|--|
| File format mismatched or error. |  |
| ОК                               |  |

During process, the status page will be shown as

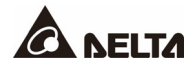

| and the second second se |                                                                      |                                                              |                                                                                                    |                                                                                                    |
|----------------------------------------------------------------------------------------------------|----------------------------------------------------------------------|--------------------------------------------------------------|----------------------------------------------------------------------------------------------------|----------------------------------------------------------------------------------------------------|
| Log Device L                                                                                                    | og Regular                                                           | Daily Mc                                                     | onthly Configu                                                                                                    | ration                                                                                                    |
|                                                                                                    |                                                                      |                                                              |                                                                                                    |                                                                                                    |
| atus                                                                                                    |                                                                      |                                                              |                                                                                                    | Reload                                                                                                    |
| Voltage: NIA<br>Frequency: NIA<br>Voltage: NIA<br>Frequency: NIA                                                                                                    | Source 1 S1-C                                                        | Vott<br>OUTPUT                                               | age: N/A<br>rent: N/A                                                                                                    | SwitchFault<br>NoOutput<br>OutputOC<br>OverTemperature<br>Test                                             |
|                                                                                                    |                                                                      |                                                              |                                                                                                    | Initialization                                                                                             |
| re Indicator                                                                                                    |                                                                      | 113                                                          |                                                                                                    | Initialization                                                                                             |
| re Indicator<br>RelayOpen                                                                                                    | RelayShort                                                           | SCROpen                                                      | SCRShort                                                                                                    | Initialization                                                                                             |
| re Indicator<br>RelayOpen<br>AuxPorwer                                                                                                    | RelayShort<br>Drop                                                   | SCROpen<br>Brownout                                          | SCRShort<br>Frequency                                                                                                    | Initialization<br>SCRThermal<br>NotOperable                                                                |
| re Indicator<br>RelayOpen<br>AuxPorwer<br>RelayOpen                                                                                                    | RelayShort<br>Drop<br>RelayShort                                     | SCROpen<br>Brownout<br>SCROpen                               | SCRShort<br>Frequency<br>SCRShort                                                                                                    | Initialization SCRThermal NotOperable SCRThermal                                                           |
| re Indicator<br>RelayOpen<br>AuxPorwer<br>RelayOpen<br>AuxPorwer                                                                                                    | RelayShort<br>Drop<br>RelayShort<br>Drop                             | SCROpen<br>Brownout<br>SCROpen<br>Brownout                   | SCRShort<br>Frequency<br>SCRShort<br>Frequency                                                                                           | Initialization SCRThermal NotOperable SCRThermal NotOperable                                               |
| re Indicator<br>RelayOpen<br>AuxPorwer<br>RelayOpen<br>AuxPorwer<br>formation<br>Item                                                                                                    | RelayShort<br>Drop<br>RelayShort<br>Drop                             | SCROpen<br>Brownout<br>SCROpen<br>Brownout                   | SCRShort<br>Frequency<br>SCRShort<br>Frequency                                                                                           | Initialization SCRThermal NotOperable SCRThermal NotOperable                                               |
| re Indicator<br>RelayOpen<br>AuxPonwer<br>RelayOpen<br>AuxPonwer<br>formation<br>Item<br>Nodel<br>Serialaum                                                                                                    | RelayShort<br>Drop<br>RelayShort<br>Drop                             | SCROpen<br>Brownout<br>SCROpen<br>Brownout                   | SCRShort<br>Frequency<br>SCRShort<br>Frequency<br>Information<br>N/A                                                                     | Initialization                                                                                             |
|                                                                                                    | Voltage : N/A<br>Frequency : N/A<br>Voltage : N/A<br>Frequency : N/A | Voltage: NA<br>Frequency: NA<br>Voltage: NA<br>Frequency: NA | Voltage : N/A<br>Frequency: N/A<br>Source 1 S1-CN<br>OUTPUT<br>Voltage : N/A<br>Frequency: N/A<br>Voltage : N/A<br>Voltage : N/A<br>Curr | Voltage: NA<br>Frequency: NA<br>Voltage: NA<br>Source 1<br>S1-ON<br>OUTPUT<br>Voltage: NA<br>Frequency: NA |

## Step comparison

|                                                | SNMP IPv6 (Left)                                            | rSTS FW (Right)                                                                          |  |  |
|------------------------------------------------|-------------------------------------------------------------|------------------------------------------------------------------------------------------|--|--|
| DIP Switch                                     | No setting is required                                      | Normal Mode                                                                              |  |  |
| Source                                         | No setting is required                                      | S1                                                                                       |  |  |
| Proxy OFF Turn off proxy function              |                                                             |                                                                                          |  |  |
| Check HTTP                                     | Check if the HTTP service is enabled through the LOCAL port |                                                                                          |  |  |
| Select File                                    | *.BIN                                                       | *.HEX                                                                                    |  |  |
| Upload                                         | Click "Upload" to send a file                               |                                                                                          |  |  |
| Check LED                                      | Two LEDs will flash rapidly during upgrade process          |                                                                                          |  |  |
| Check Web                                      | Shutdown                                                    | <ol> <li>Check FileID</li> <li>Auth</li> <li>Program</li> <li>Read comparison</li> </ol> |  |  |
| Complete Reset                                 |                                                             | 5. Finish<br>Try to estsalish a MODBUS<br>communication                                  |  |  |
| Normal         Yellow LED should flash rapidly |                                                             | ·                                                                                        |  |  |

# Appendix A : rSTS Command Set

The SNMP IPv6 provides a command interface for users to get device information via the LOCAL port. Users can also use telnet and SSH to configure the command mode and use it instead of the configuration menu (manufacturer settings).

| Command  | Description                                       | Parameter       | Response                                                        |
|----------|---------------------------------------------------|-----------------|-----------------------------------------------------------------|
| Info     | Report summary information.                       | N/A             | <report></report>                                               |
| TempF    | Report internal rSTS<br>Fahrenheit temperature.   | N/A             | #                                                               |
| TempC    | Report internal rSTS<br>Celsius temperature.      | N/A             | #                                                               |
| Age      | Report internal rSTS age.                         | N/A             | # days hh:mm:ss                                                 |
| Time     | Report present time.                              | N/A             | hh:mm:ss MM/DD/YYYY                                             |
| XCount   | Report number of times that rSTS has transferred. | N/A             | #                                                               |
| FWVer    | Report rSTS FW version                            | N/A             | <version string=""></version>                                   |
| FWDate   | Report rSTS FW release data                       | N/A             | YYYY-MM-DD                                                      |
| AgentVer | Report SNMP IPv6 version                          | N/A             | AA.BB.XXX                                                       |
| Model    | Report the model name.                            | N/A             | <model name="" string=""></model>                               |
| Serial   | Report the unit's serial number.                  | N/A             | <device serial="" string=""></device>                           |
| DevID    | Report the unit's device ID.                      | N/A             | <device id="" string=""></device>                               |
| Prefer   | Report the preferred source.                      | N/A             | S1 or S2                                                        |
| Sens     | Report the sensitivity.                           | N/A             | hi or low                                                       |
| Mode     | Report the operation mode.                        | N/A             | Initialization<br>Diagnosis<br>Off<br>S1<br>S2<br>Safe<br>Fault |
| Link     | Check current MODBUS connection                   | N/A             | 1 - normal/<br>2 - abnormal/<br>3- upgrading                    |
|          | Input / Out                                       | tput Parameters |                                                                 |
| Vout     | Report the output voltage.                        | N/A             | #.#                                                             |
| lout     | Report the output current.                        | N/A             | #.#                                                             |

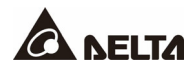

| Command | Description                                                                 | Parameter                            | Response                                                                                          |
|---------|-----------------------------------------------------------------------------|--------------------------------------|---------------------------------------------------------------------------------------------------|
| Vs1     | Report the primary voltage.                                                 | N/A                                  | #.#                                                                                               |
| Vs2     | Report the secondary voltage.                                               | N/A                                  | #.#                                                                                               |
| Fs1     | Report the primary frequency.                                               | N/A                                  | #.#                                                                                               |
| Fs2     | Report the secondary frequency.                                             | N/A                                  | #.#                                                                                               |
|         | Con                                                                         | figuration                           |                                                                                                   |
| Vtp2s   | Report the primary to secondary trip voltage.                               | N/A                                  | #.#                                                                                               |
| Vts2p   | Report the secondary to primary trip voltage.                               | N/A                                  | #.#                                                                                               |
| Vbp2s   | Report the primary to<br>secondary brownout<br>voltage.                     | N/A                                  | #.#                                                                                               |
| Vbs2p   | Report the secondary to primary brownout voltage.                           | N/A                                  | #.#                                                                                               |
| Tdp2s   | Report the recover time of transfer from primary to secondary.              | N/A                                  | #.#                                                                                               |
| Tds2p   | Report the recover time of<br>transfer from secondary to<br>primary.        | N/A                                  | #.#                                                                                               |
| Mvs1    | Report the max voltage of<br>comparing cycles for<br>primary AC blackout.   | N/A                                  | #                                                                                                 |
| Mvs2    | Report the max voltage of<br>comparing cycles for<br>secondary AC blackout. | N/A                                  | #                                                                                                 |
| Mts1    | Report the max time of<br>comparing cycles for<br>primary AC blackout.      | N/A                                  | #.#                                                                                               |
| Mts2    | Report the max time of<br>comparing cycles for<br>secondary AC blackout.    | N/A #.#                              |                                                                                                   |
|         | De                                                                          | vice Log                             |                                                                                                   |
| Log     | Report the event code and time of prior transfers.                          | [Index]<br>[# to show]<br># = 1 - 20 | STS> Log<br>10<br>STS> Log 1<br>15:33:59 03/20/2016 0x29<br>STS> Log 3 5<br>Index Time Date Event |

| Command   | Description                                                                         | Parameter                               | Response                                                                                                    |
|-----------|-------------------------------------------------------------------------------------|-----------------------------------------|----------------------------------------------------------------------------------------------------|
|           |                                                                                     |                                         | <ul> <li>3) 13:07:42 07/12/2011 0x29</li> <li>4) 13:07:54 07/12/2011 0x2D</li> <li>5) 15:19:00 06/20/2011 0x2B</li> <li>6) 15:19:00 06/20/2011 0x2E</li> <li>7) 15:19:00 06/20/2011 0x2B</li> </ul> |
| Tprev[19] | Report the time of prior<br>transfer/event.<br>Tprev1 is the most recent<br>time.   | N/A                                     | hh:mm:ss MM/DD/YYYY                                                                                                    |
| Event[19] | Report the event code for<br>prior transfer.<br>Event1 is the most recent<br>event. | N/A                                     | 0x#                                                                                                    |
|           | Ess                                                                                 | ential Log                              |                                                                                                    |
| LogR      | Report regular log.                                                                 | [Index   Date]<br>[1-288]               | <list log="" of="" regular=""></list>                                                                                                    |
| LogD      | Report daily log.                                                                   | [Index   Date  <br>Month] [1-200]       | <list daily="" log="" of=""></list>                                                                                                    |
| LogM      | Report monthly log.                                                                 | [Index   Month]<br>[1-200]              | <list log="" monthly="" of=""></list>                                                                                                    |
|           | 5                                                                                   | Setting                                 |                                                                                                    |
| SetTime   | Set the present time.                                                               | hh:mm:ss<br>[MM/DD/YYYY]                | [Message]                                                                                                    |
| SetDate   | Set the present date.                                                               | MM/DD/YYYY                              | [Message]                                                                                                    |
| SetPrefer | Set the preferred source.                                                           | 1 or 2                                  | [Message]                                                                                                    |
| SetDevID  | Set the unit device ID.                                                             | <20 characters><br>alphanumeric<br>only | [Message]                                                                                                    |
| SetVtp2s  | Set the primary to secondary trip voltage.                                          | 165.0 ~ 175.0                           | [Message]                                                                                                    |
| SetVts2p  | Set the secondary to primary trip voltage.                                          | 165.0 ~ 175.0                           | [Message]                                                                                                    |
| SetVbp2s  | Set the primary to secondary brownout voltage.                                      | 180.0 ~ 264.0                           | [Message]                                                                                                    |
| SetVbs2p  | Set the secondary to primary brownout voltage.                                      | 180.0 ~ 264.0                           | [Message]                                                                                                    |
| SetTdp2s  | Set the recover time of transfer from primary to secondary.                         | 12.0 ~ 1800.0                           | [Message]                                                                                                    |
| SetTds2p  | Set the recover time of transfer from secondary to                                  | 12.0 ~ 1800.0                           | [Message]                                                                                                    |

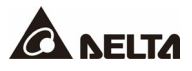

| Command      | Description                                                              | Parameter  | Response                                                                                                    |
|--------------|--------------------------------------------------------------------------|------------|----------------------------------------------------------------------------------------------------|
|              | primary.                                                                 |            |                                                                                                    |
| SetMvs1      | Set the max voltage of<br>comparing cycles for<br>primary AC blackout.   | 30 ~ 50    | [Message]                                                                                                    |
| SetMvs2      | Set the max voltage of<br>comparing cycles for<br>secondary AC blackout. | 30 ~ 50    | [Message]                                                                                                    |
| SetMts1      | Set the max time of<br>comparing cycles for<br>primary AC blackout.      | 2.0 ~ 4.0  | [Message]                                                                                                    |
| SetMts2      | Set the max time of<br>comparing cycles for<br>secondary AC blackout.    | 2.0 ~ 4.0  | [Message]                                                                                                    |
|              | Upgr                                                                     | ade Status |                                                                                                    |
| UpProcess    | Status of upgrade progress                                               | N/A        | Idle/ Run/ Error                                                                                                    |
| UpStep       | Stage of upgrade progress                                                | N/A        | Init/ FileID/ Auth/ Addr/<br>Erase / Program/ Read                                                                                                    |
| UpPercentage | Percentage of upgrade progress                                           | N/A        | #.#                                                                                                    |
| UpResult     | Result of upgrade progress                                               | N/A        | OK/ No response/ File ID fail/<br>Authenticate fail/ Erase fail/<br>Flash fail/ Read fail/<br>Upgrade complete                                                                |
| UpDate       | UpDate Report time of each FW upgrade                                    |            | STS> UpDate<br>3<br>STS> UpDate 1<br>13:43:15 04/10/2013<br>STS> UpDate 1 20<br>Index Time Date<br>1) 13:43:15 04/10/2013<br>2) 13:28:26 04/10/2013<br>3) 13:27:37 04/10/2013 |
| AgentVer     | Report SNMP IPv6 version                                                 | N/A        | AA.BB.XXX                                                                                                    |
| Link         | Check current MODBUS connection                                          | N/A        | 1 - normal/<br>2 - abnormal/<br>3- upgrading                                                                                                    |
|              |                                                                          | Other      |                                                                                                    |
| Bye   Exit   | Terminate remote connection                                              | N/A        |                                                                                                    |

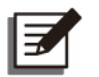

#### NOTE:

For SNMP firmware version existing before the version of 01.12.11f (inc.), the response format is 'sec'.

For SNMP firmware version existing after the version of 01.12.14e (inc.), the response format is 'day(s) hh:mm:ss.

#### Interaction and Response

Generally, users can use commands as:

Get Parameter: <Command>

```
STS> Age
10 days 8:02:46
STS>
```

Set Parameter: <Command> <Argument1> <Argument2>

```
STS> SetTdp2s 300
OK
STS>
```

```
Get Log: <Command> <Argument1> <Argument2>
```

```
STS> Log
10
STS> Log 2 5
Index Time Date Event
2) 13:08:09 07/12/2011 0x2D - S2 Voltage Brownout
3) 15:19:00 06/20/2011 0x2E - S2 Frequency out of range
4) 15:19:00 06/20/2011 0x2B - S1 Frequency out of range
5) 15:19:00 06/20/2011 0x2E - S2 Frequency out of range
```

Positive Response:

- a. Report is defined as command specific.
- b. OK

```
STS> SetTdp2s 300
OK
STS>
```

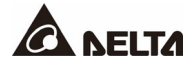

#### Negative responses:

#### a. Invalid Command

STS> SetTdp2s Invalid Command STS> SeTdp2s 300 Invalid Command ATS>

#### b. Invalid Range or Value

STS> SetTdp2s 10 Invalid Range or Value STS>

#### c. Failed to Set

```
STS> SetTdp2s 300
Failed to Set
STS>
```

#### Essential Log

User can get outlet parameters and temperature history by using LogR/LogD/LogM.

LogR - Regular Log

Argument 1:empty or index or dateArgument 2:empty or quantity

a. Report today log

| STS> LogR    |            |                 |       |      |      |                |
|--------------|------------|-----------------|-------|------|------|----------------|
| Index Time   | Date V     | oltage          | Curre | ent  |      | Temperaute(C)  |
| 24) 16:25:00 | 07/03/2014 | 220.8/220.8/220 | .8 -  | 0.0/ | 0.0/ | 0.0 - 39/39/39 |
| 25) 16:20:00 | 07/03/2014 | 220.8/220.8/220 | .8 -  | 0.0/ | 0.0/ | 0.0 - 39/39/39 |
| 26) 16:15:00 | 07/03/2014 | 220.8/220.8/220 | .8 -  | 0.0/ | 0.0/ | 0.0 - 39/39/39 |
| 27) 16:10:00 | 07/03/2014 | 220.8/220.8/220 | .8 -  | 0.0/ | 0.0/ | 0.0 - 39/39/39 |
| 28) 16:05:00 | 07/03/2014 | 220.8/220.8/220 | .8 -  | 0.0/ | 0.0/ | 0.0 - 39/39/39 |
| 29) 16:00:00 | 07/03/2014 | 220.8/220.8/220 | .8 -  | 0.0/ | 0.0/ | 0.0 - 39/39/39 |
| 30) 15:55:00 | 07/03/2014 | 220.8/220.8/220 | .8 -  | 0.0/ | 0.0/ | 0.0 - 39/39/39 |
| 31) 15:50:00 | 07/03/2014 | 220.8/220.8/220 | .8 -  | 0.0/ | 0.0/ | 0.0 - 39/39/39 |
| 32) 15:45:00 | 07/03/2014 | 220.8/220.8/220 | .8 -  | 0.0/ | 0.0/ | 0.0 - 39/39/39 |
| 33) 15:40:00 | 07/03/2014 | 220.8/220.8/220 | .8 -  | 0.0/ | 0.0/ | 0.0 - 39/39/39 |
|              |            |                 |       |      |      |                |

b. Report regular log of a specific date

 STS> LogR 2014/6/28

 Index Time
 Date
 Voltage
 Current
 Temperaute(C)

 1375)
 23:55:00
 06/28/2014
 220.8/220.8/220.8
 0.0/
 0.0/
 0.0
 39/39/39

 1376)
 23:50:00
 06/28/2014
 220.8/220.8/220.8
 0.0/
 0.0/
 0.0
 39/39/39

 1377)
 23:45:00
 06/28/2014
 220.8/220.8/220.8
 0.0/
 0.0/
 0.0
 39/39/39

 1647)
 01:15:00
 06/28/2014
 220.8/220.8/220.8
 0.0/
 0.0/
 0.0
 39/39/39

 1648)
 01:10:00
 06/28/2014
 220.8/220.8/220.8
 0.0/
 0.0/
 0.0
 39/39/39

 1649)
 01:5:00
 06/28/2014
 220.8/220.8/220.8
 0.0/
 0.0/
 0.0
 39/39/39

 1649)
 01:05:00
 06/28/2014
 220.8/220.8/220.8
 0.0/
 0.0/
 0.0
 39/39/39

 1650)
 01:00:00
 06/28/2014
 220.8/220.8/220.8
 0.0/

c. Report regular log of a specific date and quantity

```
STS> LogR 2014/6/30 20Index TimeDateVoltageCurrentTemperaute(C)800) 23:55:0006/30/2014220.8/220.8/20.8-0.0/0.0/0.0 -39/39/39801) 23:50:0006/30/2014220.8/220.8/220.8-0.0/0.0/0.0 -39/39/39802) 23:45:0006/30/2014220.8/220.8/220.8-0.0/0.0/0.0 -39/39/39803) 23:40:0006/30/2014220.8/220.8/220.8-0.0/0.0/0.0 -39/39/39804) 23:35:0006/30/2014220.8/220.8/220.8-0.0/0.0/0.0 -39/39/39805) 23:30:0006/30/2014220.8/220.8/220.8-0.0/0.0/0.0 -39/39/39
```

LogD - Daily Log

Argument 1: empty or index or date or month

Argument 2: empty or quantity

a. Report daily log of this month

```
STS> LogD
Index Date Voltage Current Temperaute(C)
1) 07/03/2014 220.8/220.8 - 0.0/ 0.0 - 39/39
2) 07/02/2014 220.8/220.8 - 0.0/ 0.0 - 39/39
3) 07/01/2014 220.8/220.8 - 0.0/ 0.0 - 39/39
```

#### b. Report daily log of a specific month

| STS>  | LogD 2014/6 |             |     |      |     |    |              |
|-------|-------------|-------------|-----|------|-----|----|--------------|
| Index | Date        | Voltage     | Cur | rent |     | Te | emperaute(C) |
| 4)    | 06/30/2014  | 220.8/220.8 | -   | 0.0/ | 0.0 | -  | 39/39        |
| 5)    | 06/29/2014  | 220.8/220.8 | -   | 0.0/ | 0.0 | -  | 39/39        |
| 6)    | 06/28/2014  | 220.8/220.8 | -   | 0.0/ | 0.0 | -  | 39/39        |
| 7)    | 06/27/2014  | 220.8/220.8 | -   | 0.0/ | 0.0 | -  | 39/39        |
| 8)    | 06/26/2014  | 220.8/220.8 | -   | 0.0/ | 0.0 | _  | 39/39        |
| 9)    | 06/25/2014  | 220.8/220.8 | -   | 0.0/ | 0.0 | _  | 39/39        |
| 10)   | 06/24/2014  | 220.8/220.8 | -   | 0.0/ | 0.0 | -  | 39/39        |
| 11)   | 06/23/2014  | 220.8/220.8 | -   | 0.0/ | 0.0 | _  | 39/39        |
| 12)   | 06/22/2014  | 220.8/220.8 | -   | 0.0/ | 0.0 | -  | 39/39        |
| 13)   | 06/21/2014  | 220.8/220.8 | -   | 0.0/ | 0.0 | _  | 39/39        |
| 14)   | 06/20/2014  | 220.8/220.8 | -   | 0.0/ | 0.0 | _  | 39/39        |
| 15)   | 06/19/2014  | 220.8/220.8 | -   | 0.0/ | 0.0 | -  | 39/39        |
| 16)   | 06/18/2014  | 220.8/220.8 | -   | 0.0/ | 0.0 | -  | 39/39        |
|       |             |             |     |      |     |    |              |

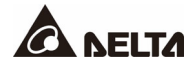

c. Report daily log from a specific month with a given quantity

```
STS> LogD 2014/6/28 5
Index Date Voltage Current Temperaute(C)
6) 06/28/2014 220.8/220.8 - 0.0/ 0.0 - 39/39
7) 06/27/2014 220.8/220.8 - 0.0/ 0.0 - 39/39
8) 06/26/2014 220.8/220.8 - 0.0/ 0.0 - 39/39
9) 06/25/2014 220.8/220.8 - 0.0/ 0.0 - 39/39
10) 06/24/2014 220.8/220.8 - 0.0/ 0.0 - 39/39
```

LogM - Monthly Log

Argument 1: empty or index or month

Argument 2: empty or quantity

a. Report monthly log of this year

```
STS> LogM
Index Month Voltage Current Temperaute(C)
1) 07/2014 220.8/220.8 - 0.0/ 0.0 - 39/39
2) 06/2014 220.8/220.8 - 0.0/ 0.0 - 39/39
3) 05/2014 220.8/220.8 - 0.0/ 0.0 - 39/39
```

b. Report monthly log from a specific month

```
STS> LogM 2014/6
Index Month Voltage Current Temperaute(C)
2) 06/2014 220.8/220.8 - 0.0/ 0.0 - 39/39
3) 05/2014 220.8/220.8 - 0.0/ 0.0 - 39/39
```

# Appendix B : SNMP TRAP

#### rSTS MIB

### Trap OID: <u>.1.3.6.1.4.1.2254.2.80.20.0.1</u>

### Generic: EnterpriseSpcific

| Name                   | OID                               | Description                                      | Variable Bindings                                                                                                    |
|------------------------|-----------------------------------|--------------------------------------------------|----------------------------------------------------------------------------------------------------|
| stsTrapCommLost        | .1.3.6.1.4.1.2254.<br>2.80.20.0.1 | Communication with the STS failed.               | <b>[Name]</b><br>1.3.6.1.4.1.2254.2.80.1.3.2.0<br><b>[Value]</b><br>Bus ID                                                                                                    |
| stsTrapCommEstablished | .1.3.6.1.4.1.2254.<br>2.80.20.0.2 | Communication<br>with the STS<br>reestab-lished. | [Name]<br>1.3.6.1.4.1.2254.2.80.1.3.2.0<br>[Value]<br>Bus ID                                                                                                    |
| stsTrapConfigChange    | .1.3.6.1.4.1.2254.<br>2.80.20.0.3 | The STS<br>configuration has<br>been changed.    |                                                                                                    |
| stsTrapFlowChange      | .1.3.6.1.4.1.2254.<br>2.80.20.0.4 | The Input<br>flow status has<br>been changed.    | [Name]<br>1.3.6.1.4.1.2254.2.80.4.1.0<br>(stsInputFlowIndicator)<br>[Value]<br>Bit Map<br>bit0: source 1 relay<br>bit1: source 1 SCR<br>bit2: source 1 parallel relay<br>bit8: source 2 relay<br>bit9: source 2 SCR<br>bit10: source 2 parallel relay                                                                         |
| stsTrapInput1Alarm     | .1.3.6.1.4.1.2254.<br>2.80.20.0.5 | Alarm of source-1<br>failure(s).                 | [Name]<br>1.3.6.1.4.1.2254.2.80.4.3.0<br>(stsInputFailureIndicator)<br>[Value]<br>Bit Map<br>bit0: relay open<br>bit1: relay short<br>bit2: SCR open<br>bit3: SCR short<br>bit4: Over thermal of SCR<br>bit5: aux power<br>bit6: voltage drop<br>bit7: voltage brownout<br>bit8: frequency out of range<br>bit9: not operable |

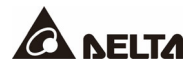

| Name                      | OID                               | Description                             | Variable Bindings                                                                                                    |
|---------------------------|-----------------------------------|-----------------------------------------|----------------------------------------------------------------------------------------------------|
|                           |                                   |                                         | <b>[Name]</b><br>1.3.6.1.4.1.2254.2.80.4.3.0<br>(stsInputFailureIndicator)                                                                                                    |
| stsTrapInput1AlarmRecover | .1.3.6.1.4.1.2254.<br>2.80.20.0.6 | Recover<br>from source-1<br>failure(s). | [Value]<br>Bit Map<br>bit0: relay open<br>bit1: relay short<br>bit2: SCR open<br>bit3: SCR short<br>bit4: Over thermal of SCR<br>bit5: aux power<br>bit6: voltage drop<br>bit7: voltage brownout<br>bit8: frequency out of range<br>bit9: not operable                                                                                  |
|                           |                                   |                                         | [Name]                                                                                                    |
|                           |                                   |                                         | 1.3.6.1.4.1.2254.2.80.4.3.0<br>(stsInputFailureIndicator)                                                                                                    |
| stsTrapInput2Alarm        | .1.3.6.1.4.1.2254.<br>2.80.20.0.7 | Alarm of source-2<br>failure(s).        | [Value]<br>Bit Map<br>bit16: relay open<br>bit17: relay short<br>bit18: SCR open<br>bit19: SCR short<br>bit20: Over thermal of SCR<br>bit21: aux power<br>bit22: voltage drop<br>bit23: voltage brownout<br>bit24: frequency out of range<br>bit25: not operable                                                                        |
| stsTrapInput2AlarmRecover | .1.3.6.1.4.1.2254.<br>2.80.20.0.8 | Recover<br>from source-2<br>failure(s). | [Name]<br>1.3.6.1.4.1.2254.2.80.4.3.0<br>(stsInputFailureIndicator)<br>[Value]<br>Bit Map<br>bit16: relay open<br>bit17: relay short<br>bit18: SCR open<br>bit19: SCR short<br>bit20: Over thermal of SCR<br>bit21: aux power<br>bit22: voltage drop<br>bit23: voltage brownout<br>bit24: frequency out of range<br>bit25: not operable |

| Name                | OID                                | Description                       | Variable Bindings                                                                                                    |
|---------------------|------------------------------------|-----------------------------------|----------------------------------------------------------------------------------------------------|
| stsTrapAlarm        | .1.3.6.1.4.1.2254.<br>2.80.20.0.9  | Alarm of failure(s).              | [Name]<br>1.3.6.1.4.1.2254.2.80.4.5.0<br>(stsFailureIndicator)<br>[Value]<br>Bit Map<br>bit0: switch fault<br>bit1: no output<br>bit2: output over current<br>bit3: over temperature<br>bit4: onvironment fault                                                                |
| stsTrapAlarmRecover | .1.3.6.1.4.1.2254.<br>2.80.20.0.10 | Recover from<br>failure(s).       | [Name]<br>1.3.6.1.4.1.2254.2.80.4.5.0<br>(stsFailureIndicator)<br>[Value]<br>Bit Map<br>bit0: switch fault<br>bit1: no output<br>bit2: output over current<br>bit3: over temperature<br>bit4: environment fault                                                                |
| stsTrapUpgradeBegin | .1.3.6.1.4.1.2254.<br>2.80.20.0.11 | Start to upgrade<br>STS firmware. |                                                                                                    |
| stsTrapUpgradeEnd   | .1.3.6.1.4.1.2254.<br>2.80.20.0.12 | End of upgrade<br>progress.       | [Name]<br>1.3.6.1.4.1.2254.2.80.7.1.0<br>(stsUpgradeProcess)<br>[Value]<br>0: N/A<br>1: Idle<br>2: Run<br>3: Erro<br>[Name]<br>1.3.6.1.4.1.2254.2.80.7.2.0<br>(stsUpgradeStep)<br>[Value]<br>0:N/A<br>1:Init<br>2:FileID<br>3:Auth<br>4:Addr<br>5:Erase<br>6:Program<br>7:Read |

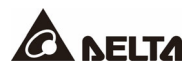

#### Sensor MIB

## Trap OID: <u>.1.3.6.1.4.1.2254.2.50.20.0.1</u> Generic: EnterpriseSpcific

| Name                                | OID                                 | Description                                                                            | Variable Bindings |
|-------------------------------------|-------------------------------------|----------------------------------------------------------------------------------------|-------------------|
| dsensorNoLongerOverAlarmTemperature | .1.3.6.1.4.1.2254.<br>2.500.20.0.1  | WARNING:<br>Communication<br>with the<br>environmental<br>sensor failed.               |                   |
| dsensorOverWarningHumidity          | .1.3.6.1.4.1.2254.<br>2.500.20.0.2  | INFORMATION:<br>Communication<br>with the<br>environmental<br>sensor<br>reestablished. |                   |
| dsensorNoLongerOverWarningHumidity  | .1.3.6.1.4.1.2254.<br>2.500.20.0.3  | SEVER: The<br>environment over<br>warning<br>temperature.                              |                   |
| dsensorOverAlarmHumidity            | .1.3.6.1.4.1.2254.<br>2.500.20.0.4  | INFORMATION:<br>The environment<br>recovered from<br>over warning<br>temperature.      |                   |
| dsensorNoLongerOverAlarmHumidity    | .1.3.6.1.4.1.2254.<br>2.500.20.0.5  | SEVER: The<br>environment over<br>alarm temperature.                                   |                   |
| dsensorRelay1Alarm                  | .1.3.6.1.4.1.2254.<br>2.500.20.0.6  | INFORMATION: The<br>environment<br>recovered from over<br>alarm temperature.           |                   |
| dsensorRelay1Normal                 | .1.3.6.1.4.1.2254.<br>2.500.20.0.7  | SEVER: The<br>environment over<br>warning humidity.                                    |                   |
| dsensorRelay2Alarm                  | .1.3.6.1.4.1.2254.<br>2.500.20.0.8  | INFORMATION:<br>The environment<br>recovered from<br>over warning<br>humidity.         |                   |
| dsensorRelay2Normal                 | .1.3.6.1.4.1.2254.<br>2.500.20.0.9  | SEVER: The<br>environment over<br>alarm humidity.                                      |                   |
| dsensorRelay3Alarm                  | .1.3.6.1.4.1.2254.<br>2.500.20.0.10 | INFORMATION:<br>The environment<br>recovered from<br>over alarm<br>humidity.           |                   |

| Name                                | OID                                 | Description                                                          | Variable Bindings |
|-------------------------------------|-------------------------------------|----------------------------------------------------------------------|-------------------|
| dsensorRelay3Normal                 | .1.3.6.1.4.1.2254.<br>2.500.20.0.11 | INFORMATION:<br>The environment<br>relay1 is not in<br>normal state. |                   |
| dsensorRelay4Alarm                  | .1.3.6.1.4.1.2254.<br>2.500.20.0.12 | INFORMATION:<br>The environment<br>relay1 is in normal<br>state.     |                   |
| dsensorRelay4Norma                  | .1.3.6.1.4.1.2254.<br>2.500.20.0.13 | INFORMATION:<br>The environment<br>relay2 is not in<br>normal state. |                   |
| dsensorNoLongerOverAlarmTemperature | .1.3.6.1.4.1.2254.<br>2.500.20.0.14 | INFORMATION:<br>The environment<br>relay2 is in normal<br>state.     |                   |
| dsensorOverWarningHumidity          | .1.3.6.1.4.1.2254.<br>2.500.20.0.15 | INFORMATION:<br>The environment<br>relay3 is not in<br>normal state. |                   |
| dsensorNoLongerOverWarningHumidity  | .1.3.6.1.4.1.2254.<br>2.500.20.0.16 | INFORMATION:<br>The environment<br>relay3 is in normal<br>state.     |                   |
| dsensorOverAlarmHumidity            | .1.3.6.1.4.1.2254.<br>2.500.20.0.17 | INFORMATION:<br>The environment<br>relay4 is not in<br>normal state. |                   |
| dsensorNoLongerOverAlarmHumidity    | .1.3.6.1.4.1.2254.<br>2.500.20.0.18 | INFORMATION:<br>The environment<br>relay4 is in normal<br>state.     |                   |

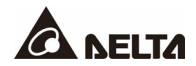

# Appendix C : Device Logs

| Environmental faults |                 |                                                                                           |                                                                                                    |                                                                           |                     |                                         |  |
|----------------------|-----------------|-------------------------------------------------------------------------------------------|----------------------------------------------------------------------------------------------------|---------------------------------------------------------------------------|---------------------|-----------------------------------------|--|
| Decimal              | Hexade<br>cimal | Meaning                                                                                   | Action                                                                                                    | Reset                                                                     | Change<br>in LED    | SNMP Trap OID                           |  |
| E01                  | 0x01            | Output Over<br>Current                                                                    | Alarm                                                                                                    | Clear<br>automatically<br>(the load is<br>less than<br>95%)               | Red<br>LED<br>Blink | 1.3.6.1.4.1.2254.2.80.20.0.9<br>(bit 2) |  |
| E02                  | 0x02            | Over<br>temperature<br>(due to<br>detection of<br>ambient<br>temperature)                 | Alarm<br>(ambient<br>temperature<br>rises above<br>50 °C)                                                         | Clear<br>automatically<br>(ambient<br>temperature<br>falls below<br>45°C) | Red<br>LED<br>Blink | 1.3.6.1.4.1.2254.2.80.20.0.9<br>(bit 3) |  |
| E03                  | 0x03            | Over<br>temperature<br>warning<br>(due to<br>detection of<br>S1 heat-sink<br>temperature) | Transfer to<br>S2 if S2 is<br>available.<br>Once the<br>temperature<br>recovers,<br>return to S1<br>automatically | Clear<br>automatically<br>(the thermal<br>switch is<br>reset)             | Red<br>LED<br>Blink | NO                                      |  |
| E04                  | 0x04            | Over<br>temperature<br>warning<br>(due to<br>detection of<br>S2 heat-sink<br>temperature) | Transfer to<br>S1 if S1 is<br>available.<br>Once the<br>temperature<br>recovers,<br>return to S2<br>automatically | Clear<br>automatically<br>(the thermal<br>switch is<br>reset)             | Red<br>LED<br>Blink | NO                                      |  |

| Warnings |                 |                                    |                   |                                                             |                                    |                                                                |  |
|----------|-----------------|------------------------------------|-------------------|-------------------------------------------------------------|------------------------------------|----------------------------------------------------------------|--|
| Decimal  | Hexade<br>cimal | Meaning                            | Action            | Reset                                                       | Change<br>in LED                   | SNMP Trap OID                                                  |  |
| E41      | 0x29            | S1 Voltage<br>Drop                 | Transfer<br>to S2 | Clear<br>automatically<br>(S1 Voltage is<br>in the range)   | Red LED<br>Blink<br>S1 LED<br>dark | 1.3.6.1.4.1.2254.2.80.20.0.5<br>(bit 6 or bit 7,8,9 are 1)     |  |
| E42      | 0x2A            | S1 Voltage<br>Brownout             | Transfer<br>to S2 | Clear<br>automatically<br>(S1 Voltage is<br>in the range)   | Red LED<br>Blink<br>S1 LED<br>dark | 1.3.6.1.4.1.2254.2.80.20.0.5<br>(bit 7)                        |  |
| E43      | 0x2B            | S1<br>Frequency<br>Out of<br>Range | Transfer<br>to S2 | Clear<br>automatically<br>(S1 Frequency<br>is in the range) | Red LED<br>Blink<br>S1 LED<br>dark | 1.3.6.1.4.1.2254.2.80.20.0.5<br>(bit 8)                        |  |
| E44      | 0x2C            | S2 Voltage<br>Drop                 | Transfer<br>to S1 | Clear<br>automatically<br>(S2 Voltage is<br>in the range)   | Red LED<br>Blink<br>S2 LED<br>dark | 1.3.6.1.4.1.2254.2.80.20.0.7<br>(bit 21 or bit 22,23,24 are 1) |  |
| E45      | 0x2D            | S2 Voltage<br>Brownout             | Transfer<br>to S1 | Clear<br>automatically<br>(S2 Voltage is<br>in the range)   | Red LED<br>Blink<br>S2 LED<br>dark | 1.3.6.1.4.1.2254.2.80.20.0.7<br>(bit 22)                       |  |
| E46      | 0x2E            | S2<br>Frequency<br>Out of<br>Range | Transfer<br>to S1 | Clear<br>automatically<br>(S2 Frequency<br>is in the range) | Red LED<br>Blink<br>S2 LED<br>dark | 1.3.6.1.4.1.2254.2.80.20.0.7<br>(bit 23)                       |  |

| Internal Faults |                 |                                                                                |                                                  |                                                                                              |                     |                                          |  |
|-----------------|-----------------|--------------------------------------------------------------------------------|--------------------------------------------------|----------------------------------------------------------------------------------------------|---------------------|------------------------------------------|--|
| Decimal         | Hexade<br>cimal | Meaning                                                                        | Action                                           | Reset                                                                                        | Change<br>in LED    | SNMP Trap OID                            |  |
| E11             | 0x0B            | Over<br>temperature<br>(due to<br>detection of<br>S1 heat-sink<br>temperature) | Transfer to<br>S2 path if<br>S2 is<br>available. | Can't be<br>reset auto-<br>matically.<br>Can only<br>be reset by<br>turning off<br>the rSTS. | Red LED<br>Solid ON | 1.3.6.1.4.1.2254.2.80.20.0.5<br>(bit 4)  |  |
| E12             | 0x0C            | Over<br>temperature<br>(due to<br>detection of<br>S2 heat-sink<br>temperature) | Transfer to<br>S1 path if<br>S1 is<br>available. | Can't be<br>reset auto-<br>matically.<br>Can only<br>be reset by<br>turning off<br>the rSTS. | Red LED<br>Solid ON | 1.3.6.1.4.1.2254.2.80.20.0.7<br>(bit 20) |  |
| E13             | 0x0D            | Auxiliary<br>power 1<br>circuit is fail                                        | Alarm                                            | Can't be<br>reset auto-<br>matically.<br>Can only<br>be reset by<br>turning off<br>the rSTS. | Red LED<br>Solid ON | 1.3.6.1.4.1.2254.2.80.20.0.5<br>(bit 5)  |  |

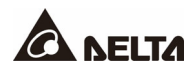

| Internal Faults |                 |                                         |                                                                                                    |                                                                                              |                     |                                          |  |
|-----------------|-----------------|-----------------------------------------|----------------------------------------------------------------------------------------------------|----------------------------------------------------------------------------------------------|---------------------|------------------------------------------|--|
| Decimal         | Hexade<br>cimal | Meaning                                 | Action                                                                                                    | Reset                                                                                        | Change<br>in LED    | SNMP Trap OID                            |  |
| E14             | 0x0E            | Auxiliary<br>power 2<br>circuit is fail | Alarm                                                                                                    | Can't be<br>reset auto-<br>matically.<br>Can only<br>be reset by<br>turning off<br>the rSTS. | Red LED<br>Solid ON | 1.3.6.1.4.1.2254.2.80.20.0.7<br>(bit 21) |  |
| E21             | 0x15            | Input relay of<br>S1 is open            | Transfer to<br>S2.                                                                                                    | Can't be<br>reset auto-<br>matically.<br>Can only<br>be reset by<br>turning off<br>the rSTS. | Red LED<br>Solid ON | 1.3.6.1.4.1.2254.2.80.20.0.5<br>(bit 0)  |  |
| E22             | 0x16            | Input relay of<br>S1 is short           | At diagnosis<br>mode, rSTS<br>keep at S1.<br>At S2 mode,<br>rSTS transfer<br>to S1.                                      | Can't be<br>reset auto-<br>matically.<br>Can only<br>be reset by<br>turning off<br>the rSTS. | Red LED<br>Solid ON | 1.3.6.1.4.1.2254.2.80.20.0.5<br>(bit 1)  |  |
| E23             | 0x17            | Input relay of<br>S2 is open            | Transfer to<br>S1.                                                                                                    | Can't be<br>reset auto-<br>matically.<br>Can only<br>be reset by<br>turning off<br>the rSTS. | Red LED<br>Solid ON | 1.3.6.1.4.1.2254.2.80.20.0.7<br>(bit 16) |  |
| E24             | 0x18            | Input relay of<br>S2 is short           | At diagnosis<br>mode, rSTS<br>keep at S2.<br>At S1 mode,<br>rSTS transfer<br>to S2.                                      | Can't be<br>reset auto-<br>matically.<br>Can only<br>be reset by<br>turning off<br>the rSTS. | Red LED<br>Solid ON | 1.3.6.1.4.1.2254.2.80.20.0.7<br>(bit 17) |  |
| E25             | 0x19            | Input SCR of<br>S1 is open              | At S1 mode,<br>rSTS transfer<br>to S2. During<br>transferring<br>from S2 path<br>to S1 path,<br>rSTS keep at<br>S1 path. | Can't be<br>reset auto-<br>matically.<br>Can only<br>be reset by<br>turning off<br>the rSTS. | Red LED<br>Solid ON | 1.3.6.1.4.1.2254.2.80.20.0.5<br>(bit 2)  |  |
| E27             | 0x1B            | Input SCR of<br>S2 is open              | At S2 mode,<br>rSTS transfer<br>to S1. During<br>transferring<br>from S1 path<br>to S2 path,<br>rSTS keep at<br>S2 path. | Can't be<br>reset auto-<br>matically.<br>Can only<br>be reset by<br>turning off<br>the rSTS. | Red LED<br>Solid ON | 1.3.6.1.4.1.2254.2.80.20.0.7<br>(bit 18) |  |

# Appendix D : System History Event Logs

| Message                                                                                                    | Level   |
|----------------------------------------------------------------------------------------------------|---------|
| System startup                                                                                                    | System  |
| Soft reboot                                                                                                    | System  |
| Upgrade firmware                                                                                                    | System  |
| Test message                                                                                                    | System  |
| The administrator account and password are reset                                                                                                    | System  |
| [Account] login to the WEB from [IP Address]                                                                                                    | System  |
| Logout from the WEB                                                                                                    | System  |
| [Account] login to the TELNET from [IP Address]                                                                                                    | System  |
| Logout from the TELNET                                                                                                    | System  |
| [Account] login to the CONSOLE                                                                                                    | System  |
| Logout from the CONSOLE                                                                                                    | System  |
| [Account] login to the FTP from [IP Address]                                                                                                    | System  |
| Logout from the FTP                                                                                                    | System  |
| The time is in manual mode, please synchronize it to the local time.                                                                                  | System  |
| The time is in SNTP mode but no time server was found.                                                                                                | System  |
| The time has been synchronized through SNTP.                                                                                                    | System  |
| [Device Name] device disconnect : BusID=[Bus ID]                                                                                                    | Warning |
| [Device Name] device connect : BusID=[Bus ID], Serial [Serial Number]                                                                                 | Warning |
| Configuration changed : Source-[1 or 2] [Configuration Type]                                                                                          | Warning |
| Input flow changed : Source-[1 or 2] [Relay/SCR/ParallelRelay]                                                                                        | Warning |
| Source-1 status alarm : Source-[1 or 2] [Relay-Open/Relay-Short/SCR-Open/<br>SCR-Sharot/SCR-Thremal/AuxPower/Drop/Brownout/Frequency/<br>NotOperable] | Alarm   |
| Source-1 recovered : Source-[1 or 2] [Relay-Open/Relay-Short/SCR-Open/<br>SCR-Sharot/SCR-Thremal/AuxPower/Drop/Brownout/Frequency/<br>NotOperable]    | Alarm   |
| Source-2 status alarm : Source-[1 or 2] [Relay-Open/Relay-Short/SCR-Open/<br>SCR-Sharot/SCR-Thremal/AuxPower/Drop/Brownout/Frequency/<br>NotOperable] | Alarm   |

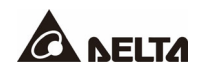

| Message                                                                                                    | Level   |
|----------------------------------------------------------------------------------------------------|---------|
| Source-2 recovered : Source-[1 or 2] [Relay-Open/Relay-Short/SCR-Open/<br>SCR-Sharot/SCR-Thremal/AuxPower/Drop/Brownout/Frequency/<br>NotOperable] | Alarm   |
| Status alarm : [Fault/NoOutput/OutputOC/OverTemperature/Upgrade]                                                                                   | Alarm   |
| Recover from status alarm : [Fault/NoOutput/OutputOC/OverTemperature/Upgrade]                                                                      | Alarm   |
| Start [Device Name] firmware upgrade : begin time [Time]                                                                                           | Alarm   |
| Stop upgrade progress : end time [Time], process [Idle/Run/Error], stage<br>[Init/FileID/Auth/Addr/Erase/Program/Read]                             | Alarm   |
| Environment sensor disconnect                                                                                                    | Warning |
| Environment sensor connect                                                                                                    | Warning |
| Environment temperature warning (Warning threshold=[Data]C, Detected temperature=[Data]C)                                                          | Warning |
| Environment temperature recovered from warning (Warning threshold=[Data]C,<br>Detected temperature=[Data]C)                                        | Warning |
| Environment humidity warning (Warning threshold=[Data]%, Detected humidity=[Data]%)                                                                | Warning |
| Environment humidity recovered from warning (Warning threshold=[Data]%, Detected humidity=[Data]%)                                                 | Warning |
| Environment temperature alarm (Alarm threshold=[Data]C, Detected temperature=[Data]C)                                                              | Alarm   |
| Environment temperature recovered from alarm (Alarm threshold=[Data]C, Detected temperature=[Data]C)                                               | Alarm   |
| Environment humidity alarm (Alarm threshold=[Data]%, Detected humidity=[Data]%)                                                                    | Alarm   |
| Environment humidity recovered from alarm (Alarm threshold=[Data]%, Detected humidity=[Data]%)                                                     | Alarm   |
| Environment R1 [Title] alarm                                                                                                    | Alarm   |
| Environment R1 [Title] normal                                                                                                    | Alarm   |
| Environment R2 [Title] alarm                                                                                                    | Alarm   |
| Environment R2 [Title] normal                                                                                                    | Alarm   |
| Environment R3 [Title] alarm                                                                                                    | Alarm   |
| Environment R3 [Title] normal                                                                                                    | Alarm   |
| Environment R4 [Title] alarm                                                                                                    | Alarm   |
| Environment R4 [Title] normal                                                                                                    | Alarm   |

#### • For Linux Version:

- 1. Please download the openssh from <u>http://www.openssh.org</u> and install it in the Linux.
- 2. Open the command shell and key in the following command to create your own keys: Please ignore the request when asked to provide the key passphrase.

DSA Key: ssh-keygen – t dsa

RSA Key: ssh-keygen - t rsa

- 3. To upload the DSA and RSA key files to the SNMP IPv6 through the web page, please refer to the *Chapter 5.3.4 Console*.
- For Windows Version:
  - 1. Please download the Putty from <a href="http://www.putty.org">http://www.putty.org</a> and install it in the Windows.
  - 2. Run the puttygen.exe in the putty installed directory.
  - 3. Select **SSH-2 RSA** from the Parameters area and select the **Generate key pair** from the **Key** menu to generate the RSA key.
  - 4. Select **Export OpenSSH Key** from the **Conversions** menu and assign a file name for the RSA key. Please ignore the request when asked to provide the key passphrase.
  - 5. Select **SSH-2 DSA** from the Parameters area and select the **Generate key pair** from the **Key** menu to generate the DSA key.
  - 6. Select **Export OpenSSH Key** from the **Conversions** menu and assign a file name for the DSA key. Please ignore the request when asked to provide the key passphrase.
  - 7. To upload the DSA and RSA key files to the SNMP IPv6 through the web page, please refer to the *Chapter 5.3.4 Console*.

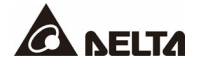

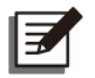

## NOTE:

You can also copy the marked block below and save it to a public key file for login without entering password via SSH.

| 😴 PuIIY Key Genera                                                                | tor 🛛 🔁                                                      |  |  |  |  |  |
|-----------------------------------------------------------------------------------|--------------------------------------------------------------|--|--|--|--|--|
| <u>File K</u> ey Con <u>v</u> ersions                                             | Help                                                         |  |  |  |  |  |
| Key                                                                               |                                                              |  |  |  |  |  |
| Public key for pasting into OpenSSH authorized_keys file:                         |                                                              |  |  |  |  |  |
| ssh-dss<br>AAAAB3NzaC1kc3MAAACAW/025GiHu9I +pBDwEiHHIpBHMkI DdVZp4vp1B10215Fi     |                                                              |  |  |  |  |  |
| HZB2o3Gr6GlwyxOJBMUGLY9OS2QQyDMYJJsSeL3W/vlpuj4ahlgÅKs6E7X4F0zhWJ1                |                                                              |  |  |  |  |  |
| AVAIArkHQIUd+xafml0                                                               | DhvoSw1FsRx9AAAAgBR5s/gzs0oQCVXXMFIN6vXFzeHyMCZ              |  |  |  |  |  |
| Key fingerprint:                                                                  | ssh-dss 1023 93:da:30:2a:bf:4e:ac:e3:d5:28:ca:9e:d9:52:eb:89 |  |  |  |  |  |
| Key <u>c</u> omment:                                                              | dsa-key-20110707                                             |  |  |  |  |  |
| Key p <u>a</u> ssphrase:                                                          |                                                              |  |  |  |  |  |
| Confirm passphrase:                                                               |                                                              |  |  |  |  |  |
| Actions                                                                           |                                                              |  |  |  |  |  |
| Generate a public/private key pair <u>G</u> enerate                               |                                                              |  |  |  |  |  |
| Load an existing private key file                                                 |                                                              |  |  |  |  |  |
| Save the generated key Save public key Save private key                           |                                                              |  |  |  |  |  |
| Parameters                                                                        |                                                              |  |  |  |  |  |
| Type of key to generate:<br>○ SSH-1 (RSA) ○ SSH-2 <u>R</u> SA ④ SSH-2 <u>D</u> SA |                                                              |  |  |  |  |  |
| Number of bits in a generated key: 1024                                           |                                                              |  |  |  |  |  |
# Appendix F : Specifications

## 8.1 Technical Specifications

SNMP IPv6 provides several methods for the upgrade and the connection to the rSTS. The specifications are listed as below:

| Network Connection    | RJ - 45 connector      |
|-----------------------|------------------------|
| Operating Temperature | 0 ~ 40° C              |
| Operating Humidity    | 10 ~ 80 %              |
| Power Input           | 9 ~ 24 VDC             |
| Power Consumption     | 2 Watt Maximum         |
| Size                  | 130 mm × 60 mm (L × W) |
| Weight                | 75 g                   |

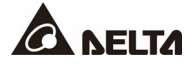

## Appendix G : Warranty

Seller warrants this product, if used in accordance with all applicable instructions, to be free from original defects in material and workmanship within the warranty period. If the product has any failure problem within the warranty period, Seller will repair or replace the product at its sole discretion according to the failure situation.

This warranty does not apply to normal wear or to damage resulting from improper installation, operation, usage, maintenance or irresistible force (i.e. war, fire, natural disaster, etc.), and this warranty also expressly excludes all incidental and consequential damages.

Maintenance service for a fee is provided for any damage out of the warranty period. If any maintenance is required, please directly contact the supplier or Seller.

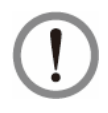

## WARNING:

The individual user should take care to determine prior to use whether the environment and the load characteristic are suitable, adequate or safe for the installation and the usage of this product. The User Manual must be carefully followed. Seller makes no representation or warranty as to the suitability or fitness of this product for any specific application.

No. : 501330150000 Version : V 0.0 Release Date : 2022\_02\_22

### - Global Headquarter

Taiwan

Delta Electronics Inc. 39 Section 2, Huandong Road, Shanhua District, Tainan City 74144, Taiwan T +886 6 505 6565 E ups.taiwan@deltaww.com

### - Regional Office

| The United States                                                                                                    | Australia                                                                                                    |
|----------------------------------------------------------------------------------------------------|----------------------------------------------------------------------------------------------------|
| Delta Electronics (Americas) Ltd.<br>46101 Fremont Blvd. Fremont, CA 94538<br><b>T</b> +1 510 344 2157<br><b>E</b> ups.na@deltaww.com                                                         | Delta Energy Systems Australia Pty Ltd.<br>Unit 20-21, 45 Normanby Road, Notting Hill VIC 3168, Australia<br><b>T</b> +61 3 9543 3720<br><b>E</b> <u>ups.australia@deltaww.com</u>                                                                             |
| South America                                                                                                    | Thailand                                                                                                    |
| Delta Electronics Brasil Ltda.<br>Estrada Velha Rio São Paulo, 5300 Bairro Eugenio de Melo<br>12247-001 - São José dos Campos - SP - Brasil<br>T +55 12 3935-2300<br>E ups.brazil@deltaww.com | Delta Electronics (Thailand) Public Co.,Ltd.<br>909 Soi 9, Moo 4, E.P.Z., Bangpoo Industrial Estate, Tambon Prakasa,<br>Amphur Muang-samutprakarn, Samutprakarn Province 10280, Thailand<br><b>T</b> +662 709-2800<br><b>E</b> <u>ups.thailand@deltaww.com</u> |
| China                                                                                                    | South Korea                                                                                                    |
| Delta GreenTech (China) Co., Ltd.                                                                                                    | Delta Electronics (Korea) Inc                                                                                                    |

238 Minxia Road, Pudong, Shanghai, 201209 P.R.C T +86 21 5863 5678 +86 21 5863 9595 E ups.china@deltaww.com

#### Singapore

Delta Electronics Int'l (Singapore) Pte Ltd. 4 Kaki Bukit Ave 1, #05-04, Singapore 417939 **T** +65 6747 5155 E ups.singapore@deltaww.com

#### EMEA

Delta Electronics (Netherlands) BV Zandsteen 15, 2132MZ Hoofddorp, The Netherlands T +31 20 655 09 00 E ups.netherlands@deltaww.com

#### UΚ

Delta Electronics Europe Limited 1 Redwood Court, Peel Park, East Kilbride, G74 5PF, Scotland, United Kingdom

T +44 1355 588 888 E sales.gb@eltek.com Plot No. 43, Sector-35, HSIIDC, Gurgaon-122001, Haryana, India T +91 124 4874 900 E ups.india@deltaww.com

### Japan

Delta Electronics (Japan), Inc. 2-1-14 Shibadaimon, Minato-Ku, Tokyo, 105-0012, Japan T +81-3-5733-1111 E jpstps@deltaww.com

1511, Byucksan Digital Valley 6-cha, Gasan-dong, Geumcheon-gu, Seoul, Korea, 153-704 T +82-2-515-5303 E ups.south.korea@deltaww.com

## India

Delta Power Solutions (India) Pvt. Ltd.

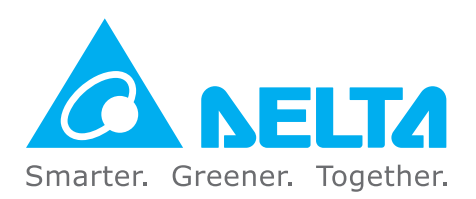

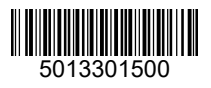